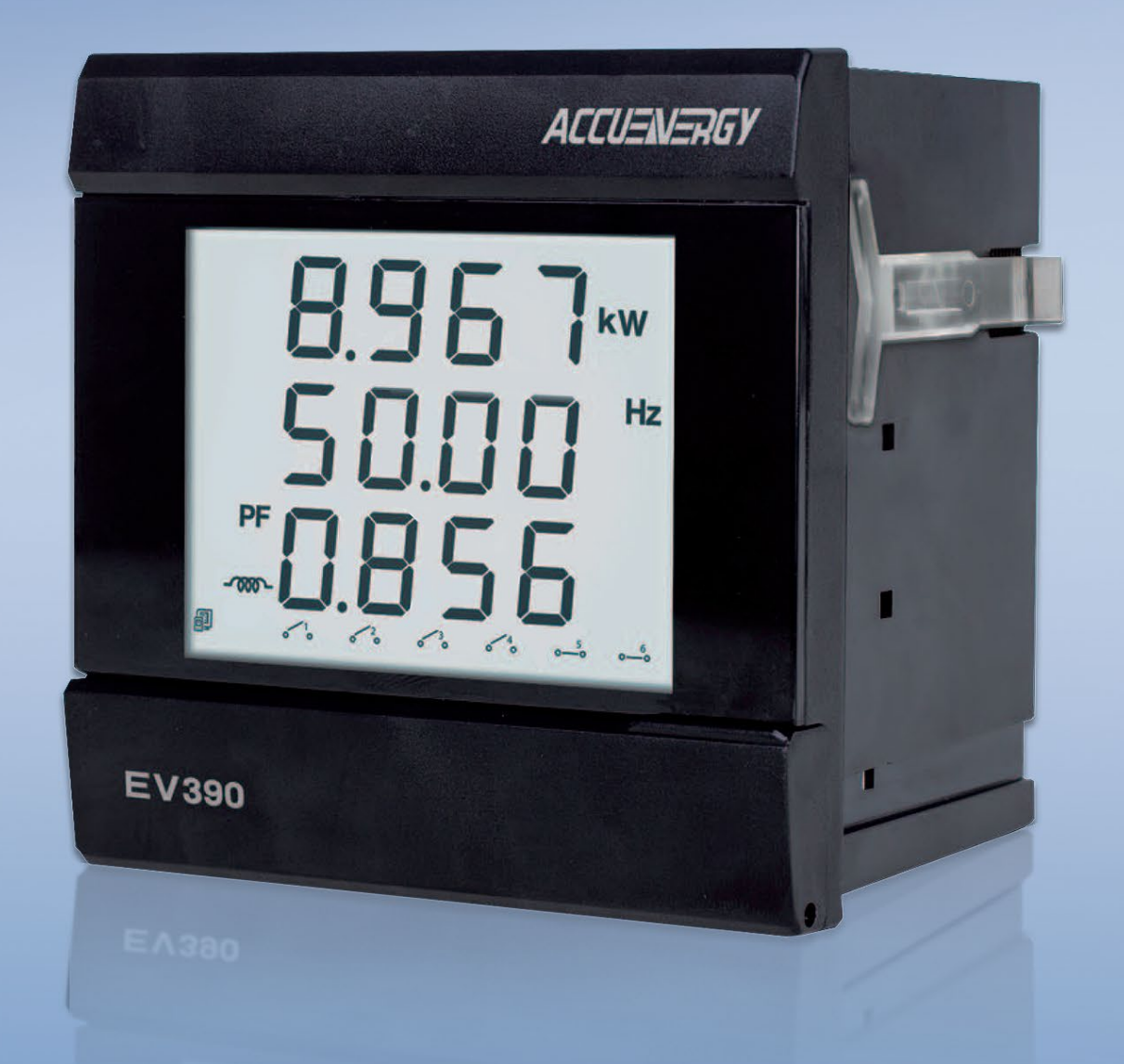

# EV/DV300 Series Power Meter User's Manual

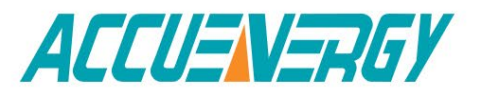

#### Copyright© 2024 V2.1.1

This manual may not be reproduced in whole or in part by mimeograph or any other means without the written permission of Accuenergy Inc.

The information contained in this document is believed be accurate at the time of publication, however, Accuenergy assumes no responsibility for any errors which may appear here and reserves the right to make changes without notice. Please ask the local representative for latest product specifications before ordering.

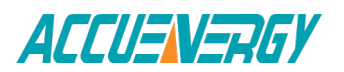

Please read this manual carefully before doing installation, operation and maintenance of the meter. Following symbols are used in this manual and on meter to alert the dangerous or prompt in the operating or setting process.

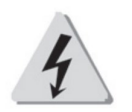

Danger symbol, failure to observe the information may result in injury or death.

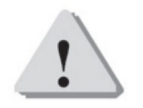

Alert symbol, alert the potential danger.

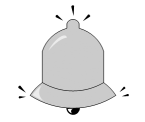

Prompt symbol, this symbol is used where the meter may be damaged.

The meter must be well grounding before being operated or done maintenance. Installation and maintenance of the meter should only be performed by qualified personnel that have appropriate training and experience with high voltage and current device.

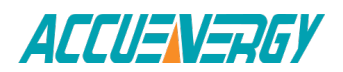

## **CONTENTS**

| Chapter 1: Introduction6                      |
|-----------------------------------------------|
| 1.1 Description of EV/DV3006                  |
| 1.2 Application Area7                         |
| 1.3 EV/DV 300 Series7                         |
| Chapter 2 Installation10                      |
| 2.1 Appearance and Dimensions10               |
| 2.1.1 Appearance10                            |
| 2.1.2 Dimension (mm)11                        |
| 2.2 Installation11                            |
| Installation Steps12                          |
| 2.3 Wiring13                                  |
| Safety Earth Connection14                     |
| Auxiliary power14                             |
| Voltage Input15                               |
| Current Input16                               |
| 2.4 I/O Wiring Method18                       |
| Chapter 3: Operation and Setting24            |
| 3.1 Display Panel and Keys24                  |
| 3.2 Metering Data Reading25                   |
| 3.3 Meter Parameter Setting29                 |
| Chapter 4: Communications                     |
| 4.1 Modbus Protocol Introduction              |
| 4.2 Format of Communication40                 |
| 4.3 Data Address Table46                      |
| Appendix                                      |
| Appendix A Technical Data and Specification51 |
| Appendix B Ordering Information54             |

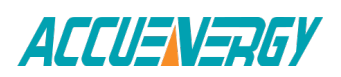

## **EV/DV300** Series Power Meter

## **Chapter 1: Introduction**

**1.1 Description of EV/DV300** 

**1.2 Application Area** 

**1.3 Meter Overview** 

### **Chapter 1: Introduction**

### 1.1 Description of EV/DV300

#### **Powerful and Economical**

EV/DV300 series power meter is designed for three phase electrical parameter measurement by using of latest microprocessor and digital signal process technology. It can True-RMS measure Voltage, Current, Power, Reactive Power, Power Factor, Frequency and Energy. The meter can be well used in high harmonic environment especially in middle and low voltage power system, electric apparatus, power system automation and factory automation. All the measuring electrical data are available via digital RS485 communication port running ModbusTM Protocol. The meter also got some flexible I/O ports that made the metering, monitoring, remote controlling and Analog output in one unit possible. This can save large cost for user in setting up electric power automation system.

#### Small Size & Easy Install

EV/DV300 series was designed in compact size DIN96\*96 and reduced depth 60mm. It is suitable for small cabin installed in switch gear. Easy install and remove on panel by using clips.

#### **Display Clear and Easy to Use**

Large character LCD characters with blue back light made the display easy to read even under the dark light. All the Value reading and parameter setting can be access by using 4 panel keys or communication port. The meter parameters are protected in EEPROM, which will maintain its content after the meter is power off.

#### **High Level Reliability and Safety**

Multi-isolation and anti-interference methods were adopted in the EV/DV design according to the industry standards. The meter can be installed in hazard industry area. Also the meter was tested under IEC standards and EMC standards. The meter house was design by using glass polymer which is durable and inflaming retarding.

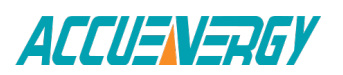

### **1.2 Application Area**

EV/DV 300 series meter can be used to replace analog meter, panel meter, transducer and small RTU in power distribution or power automation system. As it adopted true-RMS measuring method, the EV/DV 300 series are competent for meauring voltage and current in high distortion nonlinear load system, such as VVVF, Electric Ballast, Computer etc. It's application area includes:

- Power Distribution Automation
- Intelligent Electric Switch Gear
- Industrial Automation
- Building Automation
- Energy Management Systems
- Industry Apparatus

### 1.3 EV/DV 300 Series

EV 300 series meter has functions of measuring, communication and I/O. EV36x is single measuring function meter with communication port, while EV38x and 390 is multi-function meter with communication port. For detail please refer to Table1.1.

DV300 series meter has functions of measuring and AO. DV30x is single measuring function meter while DV32X and DV330 are multi-function meters. For detail please refer to Table1.2.

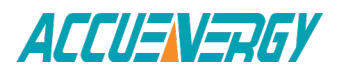

|          | ltem                      | EV361 | EV362 | EV382 | EV384 | EV387 | EV390 |
|----------|---------------------------|-------|-------|-------|-------|-------|-------|
|          | Voltage V                 | •     |       | •     |       | •     | •     |
|          | Current I                 |       | •     | •     |       | •     | •     |
|          | Power P                   |       |       |       | •     |       | •     |
| Metering | Reactive Power Q          |       |       |       | •     |       | •     |
| C C      | Apparent Power S          |       |       |       |       |       | •     |
|          | Power Factor PF           |       |       |       | •     |       | •     |
|          | Frequency Hz              |       |       |       |       |       | •     |
| Enormy   | Energy kWh                |       |       |       |       | •     | •     |
| Energy   | Reactive Energy kVarh     |       |       |       |       | •     | •     |
|          | Digital Input 2 DI        | •     | •     | ٠     | •     | •     | •     |
|          | DI Expanding 4 DI         | ۲     | ۲     | ۲     | ۲     | ۲     | ۲     |
|          | Relay Output/             |       |       |       |       |       |       |
| I/O      | Energy pulse Output       | ۲     | ۲     | ۲     | ۲     | ۲     | ۲     |
|          | 2 RO/DO                   |       |       |       |       |       |       |
|          | Analog Output/ 24Vdc      | ٥     | ۲     | ۲     | ۲     | ۲     | ۲     |
|          | Power AO/PO               | _     | _     | _     | _     | _     |       |
| Comm     | RS485 Modbus              | •     | •     | •     | •     | •     | •     |
| comm     | Protocol                  | _     | _     | _     | _     | _     | _     |
|          | Voltage V                 | •     |       | •     |       | •     | •     |
|          | Current I                 |       | •     | •     |       | •     | •     |
|          | Power P                   |       |       |       | •     |       | •     |
| Metering | Reactive Power Q          |       |       |       | •     |       | •     |
|          | Apparent Power S          |       |       |       |       |       | •     |
|          | Power Factor PF           |       |       |       | •     |       | •     |
|          | Frequency Hz              |       |       |       |       |       | •     |
| Enormy   | Energy kWh                |       |       |       |       | •     | •     |
| Lifeigy  | Reactive Energy kVarh     |       |       |       |       | •     | •     |
|          | Analog Output AO          | ۲     | ۲     | ۲     | ۲     | ۲     | ۲     |
| I/O      | Energy pulse Output<br>DO | ۲     | ۲     | ۲     | ۲     | ۲     | ۲     |

#### Table 1.1 EV300 Series Power Meter

● Function ; ○ Option ; Blank NA

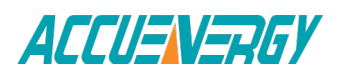

EV/DV300 Series Power Meter

**Chapter 2: Installation** 

**2.1 Appearance and Dimensions** 

2.2 Installation Steps

2.3 Wiring

2.4 I/O Wiring Method

### **Chapter 2: Installation**

### 2.1 Appearance and Dimensions

### 2.1.1 Appearance

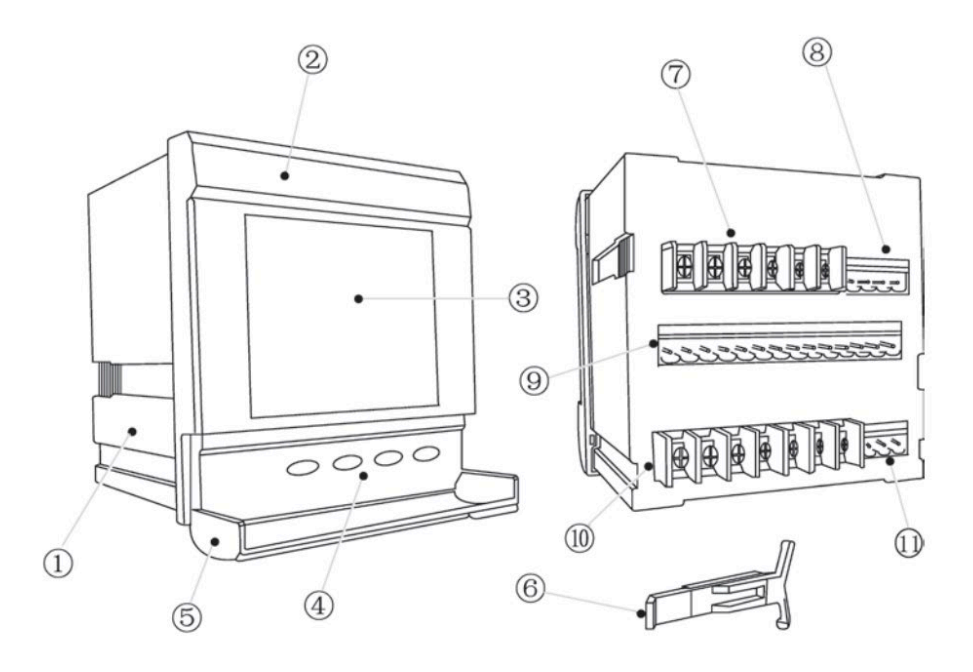

Fig 2.1 EV/DV300 appearance

| able 2.1 Part | Name of | <sup>-</sup> Meter |
|---------------|---------|--------------------|
|---------------|---------|--------------------|

| Part Name                  | Description                                    |
|----------------------------|------------------------------------------------|
|                            | Meter house is made of high Strength           |
| 1. House                   | inflaming retarding glass-Polymer              |
| 2. Front Panel             | Front Part of the meter                        |
| 3. Display panel           | LCD display panel                              |
| A Koy                      | Used to change display and setting the         |
| 4. Key                     | parameters                                     |
| 5. Key door                | Used to protect pressing keys by mistake       |
| 6. Clip                    | Used to fasten the meter on the Electric panel |
| 7. Current input terminal  | Terminals for Current signal input             |
| 8. Terminal for DI         | Terminals for 2 DI (DI1, DI2)                  |
| 0. Terminal for 1/0 antion | Terminals for 4DI(DI3, DI4, DI5, DI6), 2RO/DO  |
|                            | and 2AO/1PO                                    |
| 10. Voltage Input Terminal | Terminals for Voltage input and power supply   |
| 11. Terminal for Comm      | Terminals for RS485 port                       |

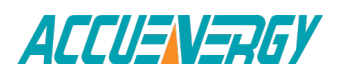

#### 2.1.2 Dimension (mm)

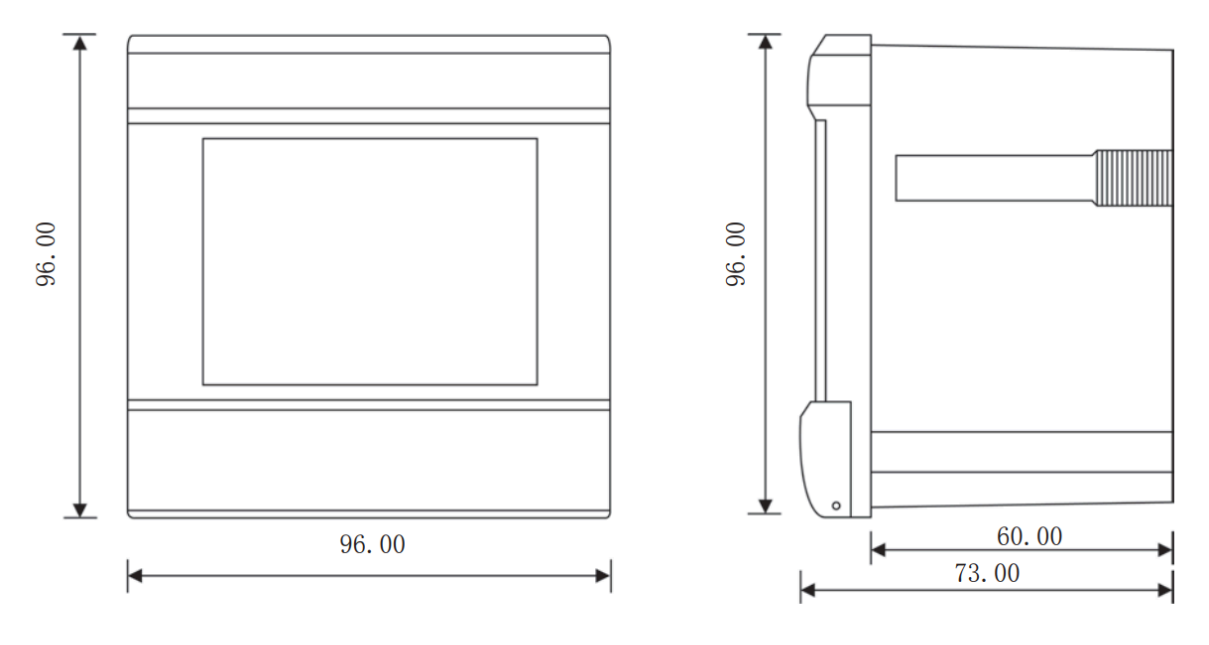

Fig 2.2 Dimension

### 2.2 Installation

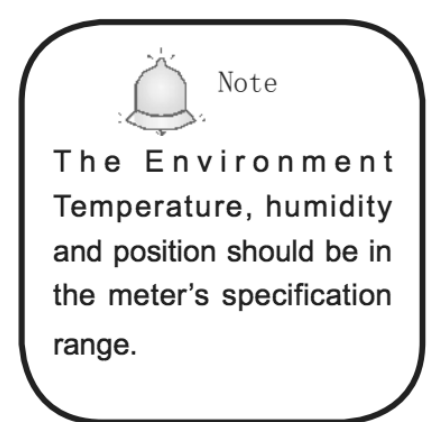

Before installation, please make sure that the environment should satisfy the following conditions.

#### 1. Temperature

EV/DV300 meter's working temperature range are from -20°C to 70°C. If the meter is used beyond this range, it will result in unnormal performance or even permanent damage of the meter. EV/DV300 meter's storage temperature range is from -40°C to  $85^{\circ}C_{\circ}$ 

#### 2. Humidity

EV/DV300 meter's working humidity is from 0 to 95% non-condensing.

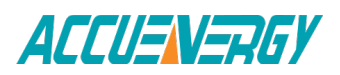

#### 3. Position

EV/DV meter should be installed in dry and dust free environment and avoid heat, radiation and high electrical noise source.

#### **Installation Steps**

1. Panel Cutting

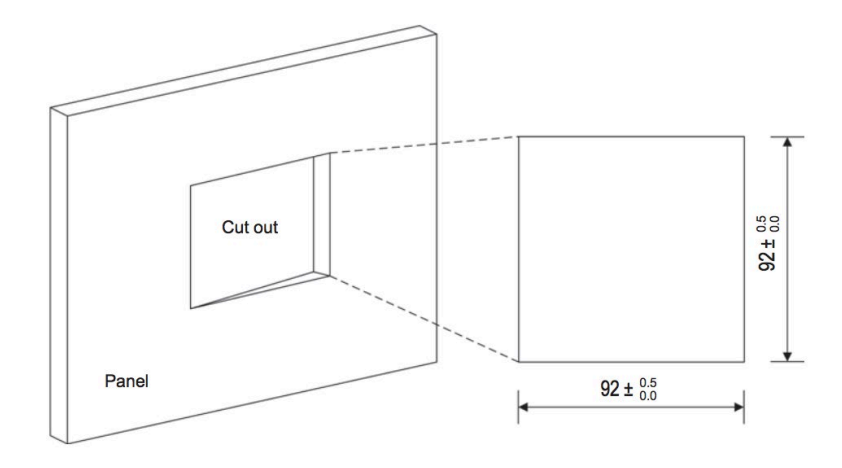

Fig 2.3 Panel Cutting

2. Secondly, remove the clips from the meter and insert the meter into the square hole from the front side.

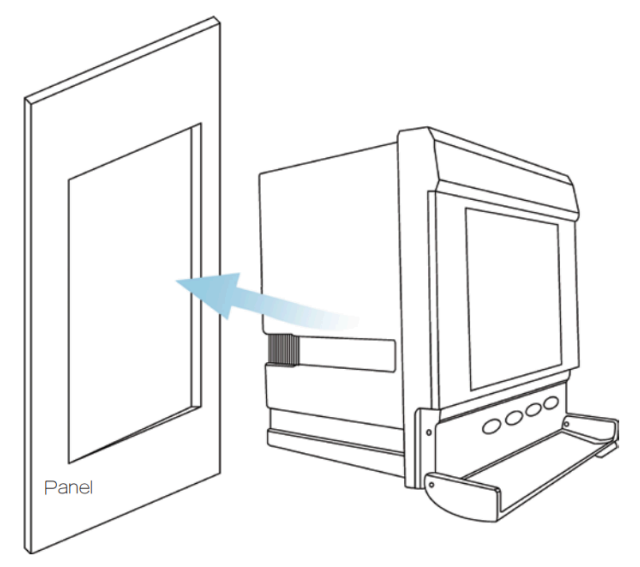

Fig 2.4 Put the meter into square hole

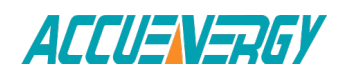

3. Finally, put clips back to the meter from the backside and push the clips tightly so that the meter is fixed on the panel.

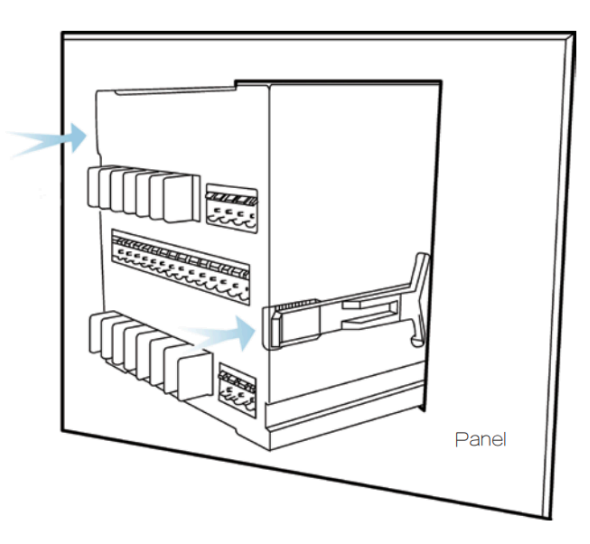

Fig 2.5 Use the clips to fasten the meter on the panel

### 2.3 Wiring

#### **Terminal Strips**

There are 3 groups of terminals on the back of the meter, top, middle and lower one. The top group is for current input and 2 DIs. The middle group is for IO option and the lower group is for voltage input and communication.

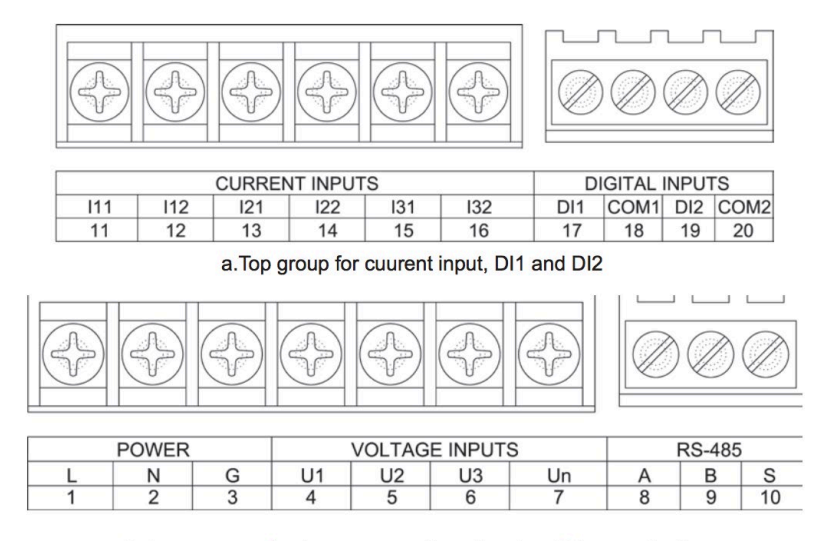

b. Lower group for Aux power, voltage input and Communication

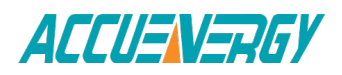

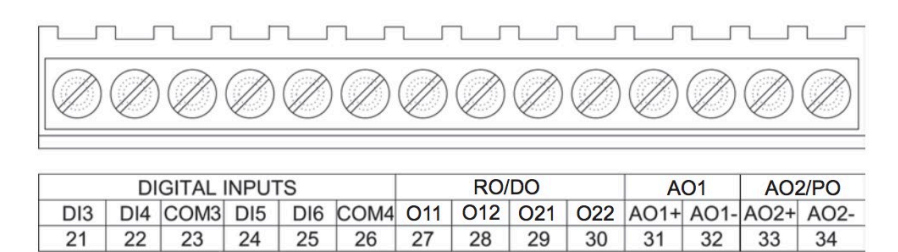

c. middle group for IO option

Fig 2.6 Terminal Groups

#### **Safety Earth Connection**

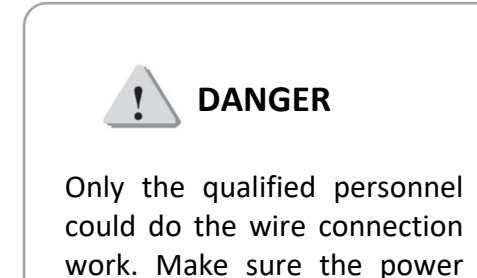

supply is cut off and all wires are not live. Failure to observe it may result in severe injury Before doing the meter wiring connection, please make sure that the switch Panel has a safety Earth system. Connect the meter safety earth terminal to the switch gear safety earth system.

The following safety earth symbol is used in the user's manual.

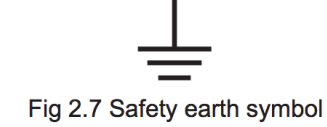

## Auxiliary power

The auxiliary power supply of the Acuvim meter is 85~264Vac (50/60Hz) or 100~280Vdc. Typical power consumption of the meter is less than 2.5W. Other type Aux. Power supply is available on order option.

Please contact our local sales representative.

Typical wiring of Aux. power supply is as following Fig 2.8.

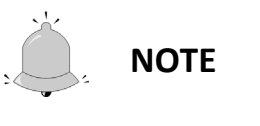

Make sure the voltage of power supply is the same as what the meter needed for its auxiliary power.

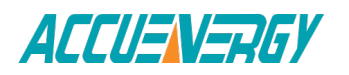

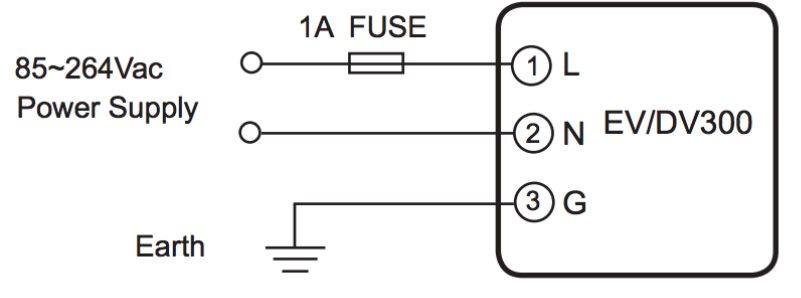

Fig 2.8 Wiring of Power Supply

The wire number of voltage input could be AWG16~22 or 0.6~1.5mm2. A fuse or circuit breaker should be used in Aux. power supply circuit. Fuse could be selected Long Time Delay 1A/250Vac one. No. 3 terminal must be connected to the safety earth system of switch gear. An isolated transformer or EMI filter should be used in the auxiliary power supply loop if there is power quality problem in the power supply. As in Fig 2.9.

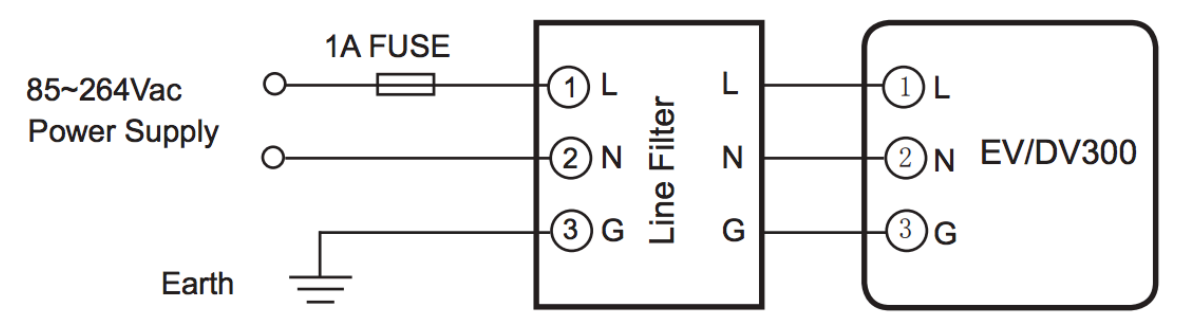

Fig 2.9 Wiring of Aux. Power Supply with power line filter

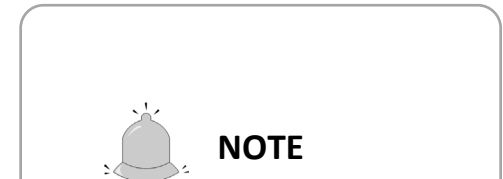

The secondary of PT cannot be shorted, otherwise it may cause the severe damage of the instrument.

#### Voltage Input

Two Voltage Input options of EV/DV300 meter are 100Vac and 400Vac.

100Vac option is suitable for low voltage system that less than 120Vac in high or medium voltage system that the secondary of PT is 100Vac.

400Vac option is suitable for low voltage system that is less than 480Vac. The voltage input could be directly connected to the terminal of EV/DV300 without the use of PT.

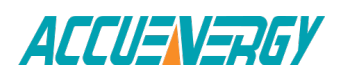

A fuse (1A) or circuit breaker should be used in voltage input circuit. The wire number of voltage input could be AWG16~22 or 0.6~1.5mm2

**Note:** The secondary of PT cannot be shorted, otherwise it may cause the severe damage of the instrument. One end of the PT secondary should be connected to the earth. Please refer to the wiring diagram.

#### **Current Input**

In a practical engineering application, CTs should be installed in the loop of measuring. Normally the secondary of CT is 5A. 1A is possible in the ordering option. A CT of accuracy over 0.5% (rating over 3VA) is recommended and it will influence the measuring accuracy. The wire between CT and meter should be as shorter as possible. The length of the wire may increase the error of the measurement.

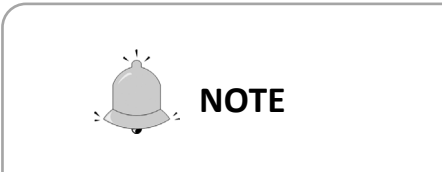

The CT loop should not be open circuit in any circumstance when the power is on. There should not be any fuse or switch in the CT loop and one end of the CT loop should be connected to the ground. The wire number of current input could be AWG15~16 or 1.5~2.5 mm2.

#### Wiring of Un

Un is the reference point of electric potential for measuring. Low resistance may increase the measuring accuracy. Connecting point of Un has relation with system wiring method. Please referring to the wiring diagram.

#### Wiring of the meter

Wiring method of EV/DV300 series meter will be introduced in the following paragraph. Please make sure that the primary and secondary voltage and current levels of PT and CT are suitable for the meter. The correctness of measuring result depends on the correct wiring and parameter setting of the meter.

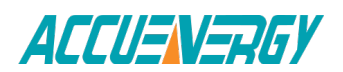

1. Wye mode, 3CT (Wiring mode set 0)

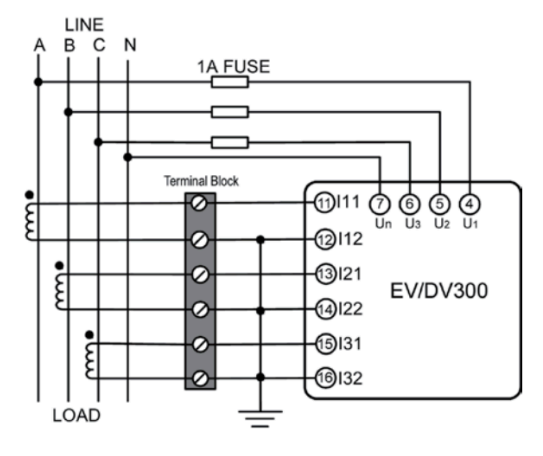

Fig 2.10 3LN, 3CT

2. Star mode, 2CT

(Wiring mode set 0)

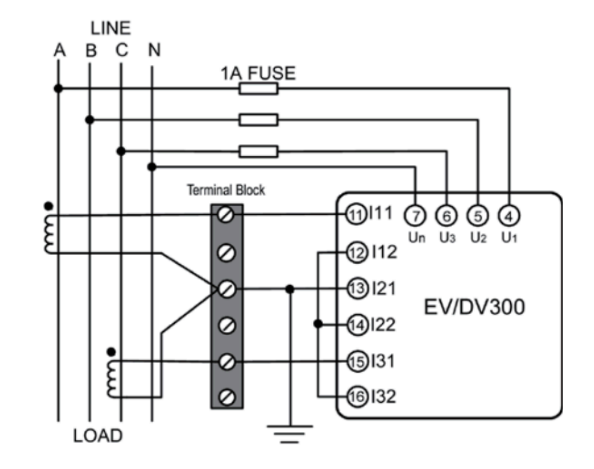

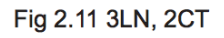

Delta mode
(Wiring mode set 2)

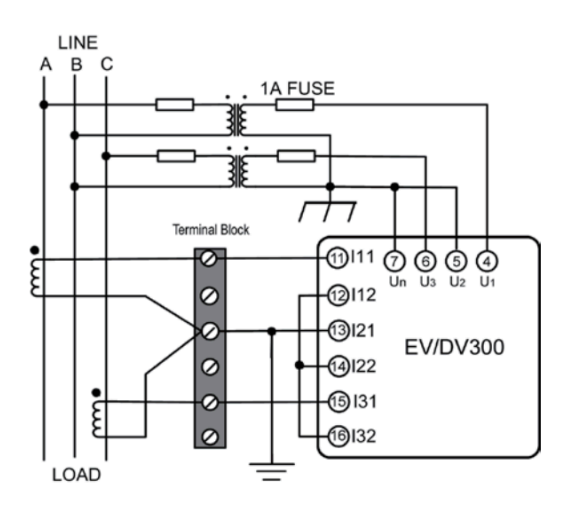

Fig 2.12 2LL, 2CT

4. Star mode (Wiring mode set 1)

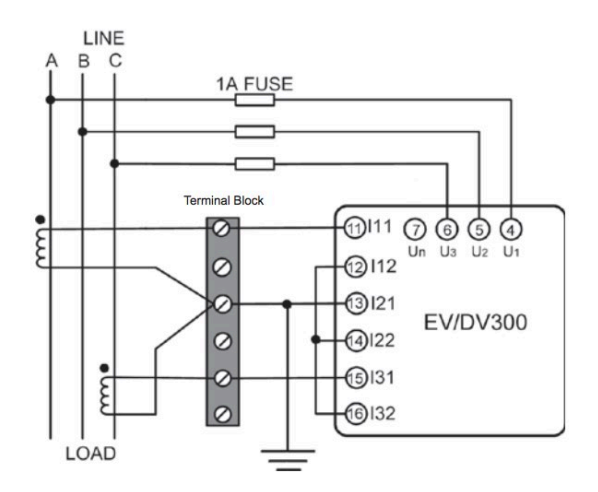

Fig 2.13 3LL, 2CT

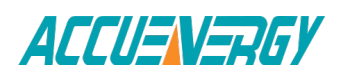

## 5. Single Phase 2 wire (Wiring mode set 0)

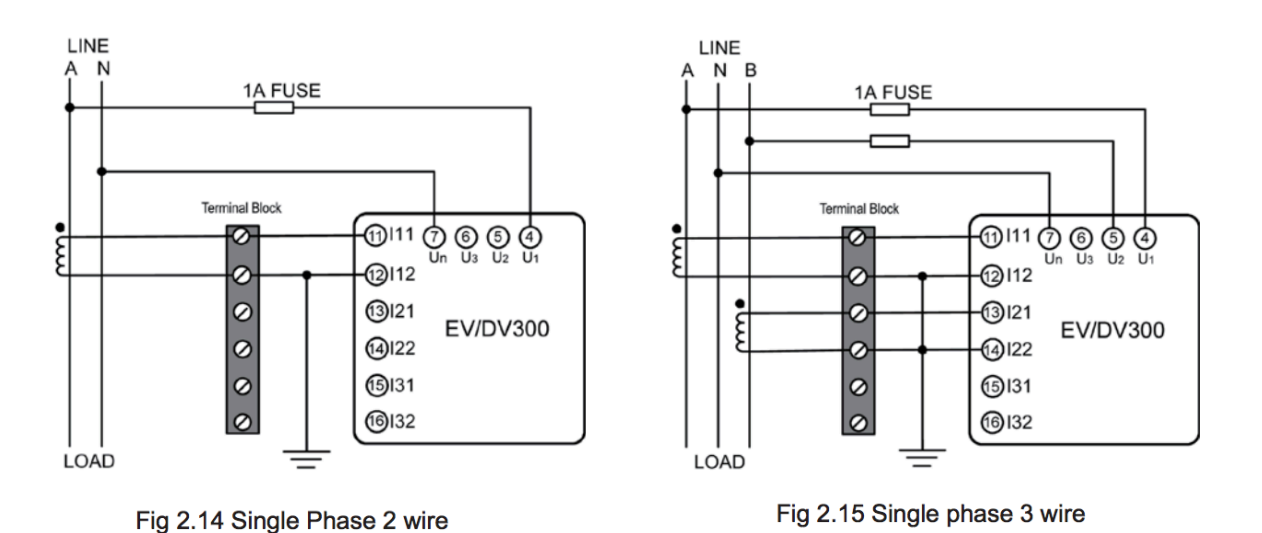

6. Single Phase 3 wire

(Wiring mode set 0)

2.4 I/O Wiring Method

I/O option for EV/DV300 series meter can be 6 digital input, 2 relay output (or 2DO), 2 analog output (or 1PO) and a RS485 communication port.

#### **Digital Input**

There are 2 digital inputs in the EV300 series meter (can be extended to 6 digital input) can be used as monitoring switch status and other digital input. DI1, COM1 (17, 18), DI2, COM2(19,20), DI3, COM3 (21, 23), DI4, COM3 (22, 23), DI5, COM4 (24, 26), DI6, COM4 (25, 26) are the terminal name and number. DI3 and DI4 use COM3 together while DI5 and DI6 use COM4. The simplified digital input diagram is as Fig 2.15:

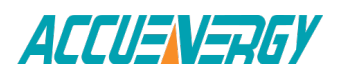

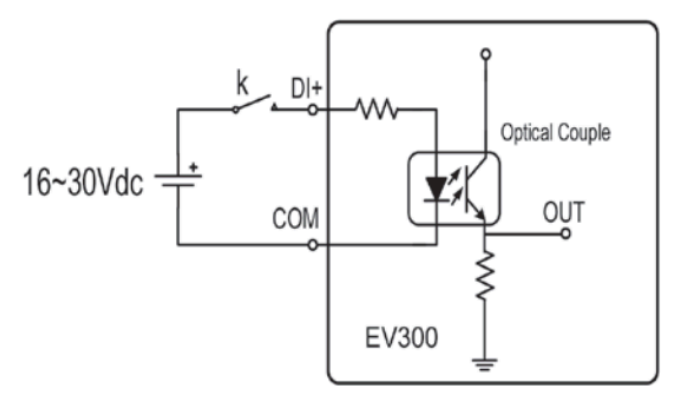

Fig 2.15 Digital Input Diagram

The voltage of the power supply connected with switch K is 16~30Vdc. The DI voltage can be higher for purpose of anti-noise if the loop is too long, but the Max current should be less than 10mA.

The wire number of DI could be AWG22~16 or 0.5~1.5mm2.

#### **Relay Output**

There are 2 optional relay output used for electric switch control in EV300. Terminal name and number are R11, R12 (27,28) and R21, R22 (29,30).

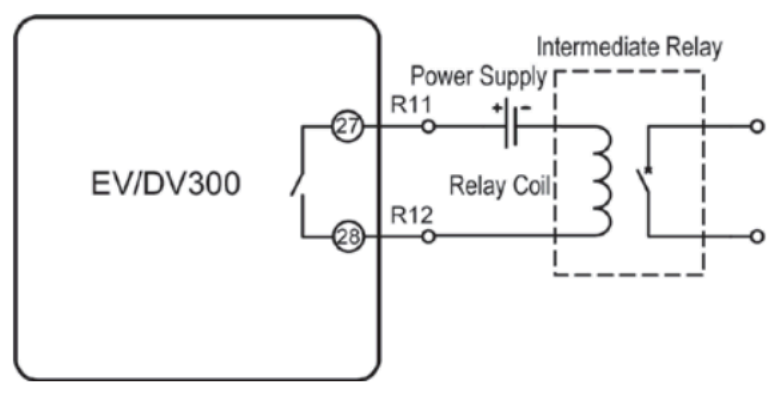

Fig 2.16 Relay Output

The 2 relays are form A or form B and 5A/250Vac or 5A/30Vdc. Please use intermediate relay when use them to control the electric switch.

There are two relay output modes for selection, one is latching, and the other is momentary. For the latching mode, the relay can be used to output two status on or off. For the

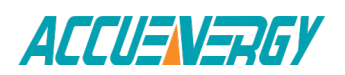

momentary 23 EV/DV Series mode, the output of the relay changes from off to on for a period of time Ton and then goes off. Ton is fixed to 800ms.

The wire of relay output should be choosing between AWG22~16 or 0.5~1.5 mm2.

#### **Digital Output**

There are two optional digital outputs used for energy pulse output in EV/DV300 series meter, DO1 is active energy output, and DO2 is reactive energy output. The terminal name and number are DO1+, DO1-(27,28) and DO2+,DO2-(29,30).

Pulse constant is related to ordering specification, the relationship is as follow: 100V/5A:20000; 400V/5A:3200; 400V/1A:20000;100V/1A:80000.

Digital outputs work in an open collector mode with electric coupling, The simplified circuit is shown as Fig 2.18.

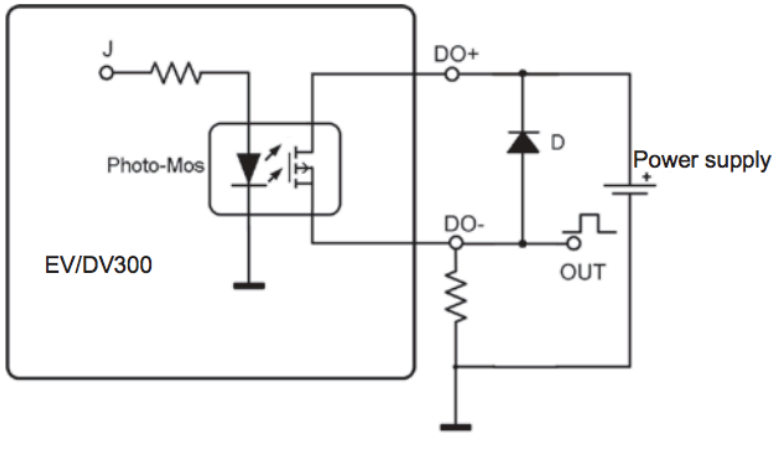

Fig 2.18 Digital Output

#### Analog Output

There are two optional analog output in EV/DV300 series meter used in DCS or industry monitoring system. The analog output can be assigned to a metering parameter over front keys or communication. Please refer to Chapter 3.

The analog output mode on the meter is 4-20mA. The simplified circuit diagram can be seen in Fig 2.17. The default is 4~20mA.

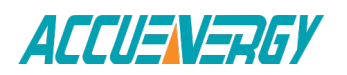

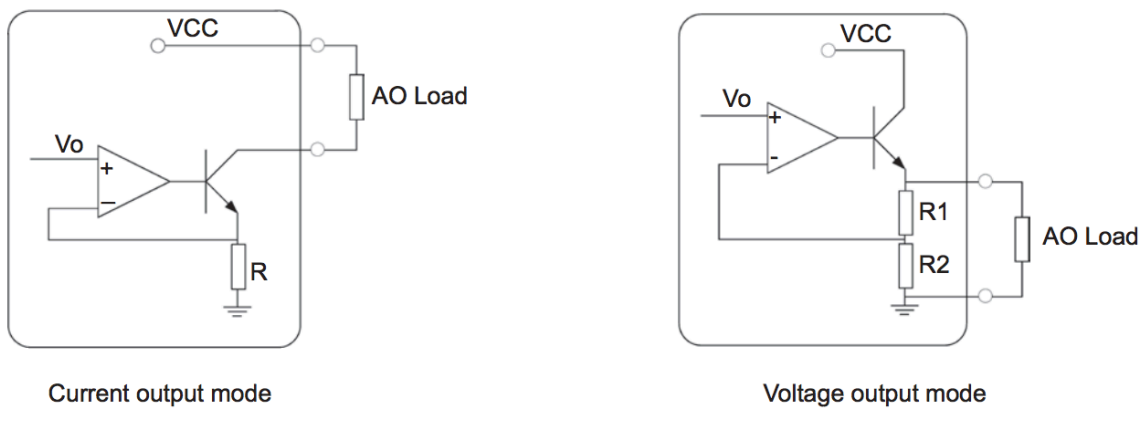

Fig 2.17 Analog Output

The max AO load for the 3 modes are,  $4^{20}$ mA:

Max load resistor  $500\Omega$ 

#### 24Vdc Power Supply

There is an 24Vdc power supply in IO extend of EV300 series. The terminal name and number is AO2+, AO2- (33, 34), corresponding with (24V+, 24G). The voltage output range is 24V (±10%), power rating is 2W and isolate voltage is 1000Vdc.

**Note:** Only one option can be chosen between 24Vdc power supply and Analog output.

#### Alarm Output

There is an alarm function in EV300 series meter. The alarm will be triggered when a metering parameter is over the limit value and over the setting time limit. The alarm can be related to relay output or LCD back-light flashing. The setting of alarm is as following:

- 1. Set the relay output mode as alarm. (RO=2).
- 2. Assign metering parameter to alarm. (Refer Table 2-2)
- 3. Set alarm value limit.
- 4. Set alarm time limit. (Min time:1s, Range: 0~255s)
- 5. Sign of the inequation. (0: parameter value limit)
- 6. Relate to relays. (0:RO1, 1: RO2, 2: RO1 and RO2)

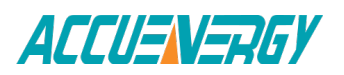

For register of setting parameters please refer to 4.3 of this manual. Serial number versus alarming parameter is listed in Table 2.2. Number 0 means no parameter is assigned to alarm.

| No. | Parameter | No. | Parameter | No. | Parameter | No. | Parameter | No. | Parameter | No. | Parameter |
|-----|-----------|-----|-----------|-----|-----------|-----|-----------|-----|-----------|-----|-----------|
| 1   | U1        | 2   | U2        | 3   | U3        | 4   | U12       | 5   | U23       | 6   | U31       |
| 7   | 11        | 8   | 12        | 9   | 13        | 10  | Uavg      | 11  | ULavg     | 12  | Lavg      |
| 13  | Р         | 14  | Q         | 15  | S         | 16  | F         | 17  | PF        | 18  | In        |

Table 2.2 No. versus alarm parameter

#### **Example:**

| Alarming parameter: | 11,   | Time limit:          | 15s,  |
|---------------------|-------|----------------------|-------|
| Alarm output relay: | RO1,  | Rating of CT1 of I1: | 200A, |
| Value limit:        | 180A. |                      |       |

The setting of alarm is as following:

- 1. Set the relay output mode as alarm. RO=2
- 2. The serial number of I1 is 7 from Table 2.2.
- 3. CT1=200, the equation converting between real value and register value is:

Real value = (value in register×CT1÷5)÷1000

- 4. Time limit is 15s. The register value is 15.
- 5. The value is high limit, so the sign of in equation is 1 (great than). The alarm happens when register value > 4500.
- 6. The alarm relating relay is RO1, so the RO select 0. After finish above setting, the alarm will trigger RO1 and back-light flashing when value of I1 is over 180A and last over 15 seconds.

#### Communication

The communication port and protocol of EV/DV300 are RS485 and Modbus-RTU. The terminals of communication are A, B, and S (11, 12, 13). A is differential signal +, B is differential signal -, and S is connected to shield of twisted pair cable. Up to 32 devices can be connected on a RS485 bus. Use good quality shielded twisted pair cable, AWG22 (0.5mm2) or larger. The overall length of the RS485 cable connecting all devices cannot exceed 1200m (4000ft). EV/ DV300 is used as a slave device of master like PC, PLC, data collector or RTU.

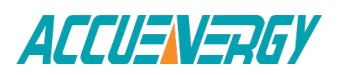

If the master does not have RS485 communication port, a converter has to be used. Normally a RS232/RS485 or USB/RS485 is adopted. The topology of RS485 net can be line, circle and star

The recommendations for the high-quality communication:

- Good quality shielded twisted pair of cable AWG22 (0.6mm2) or larger is very important.
- The shield of each segment of the RS485 cable must be connected to the ground at one end only.
- Keep cables away as much as possible from sources of electrical noise.
- Use RS232/RS485 or USB/RS485 converter with optical isolated output and surge protection.

## **EV/DV300** Series Power Meter

## **Chapter 3: Operation and Setting**

3.1 Display Panel and Keys3.2 Metering Data Reading3.3 Meter Parameter Setting

### **Chapter 3: Operation and Setting**

### 3.1 Display Panel and Keys

There are one LCD display panel and four operation keys in the front of EV/DV300. All the segments in LCD display panel are display in Fig 3.1.

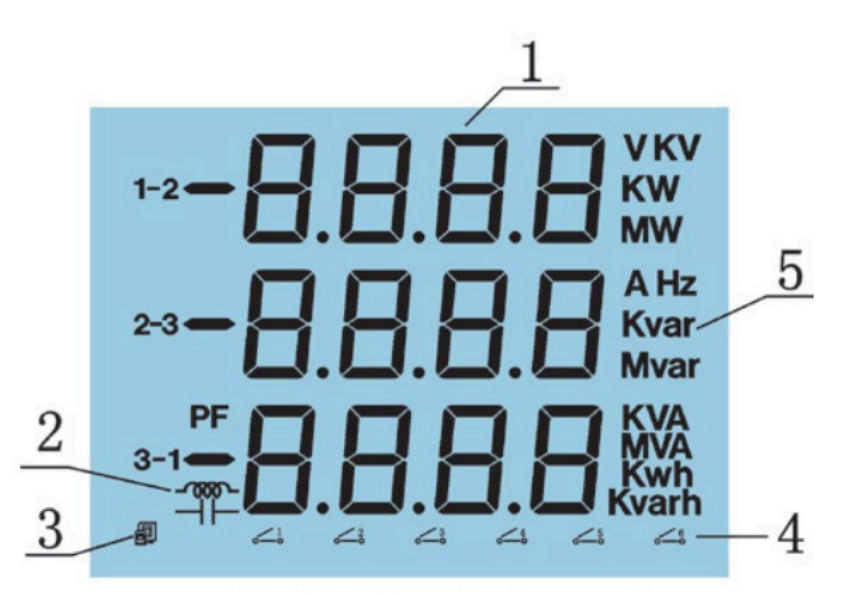

Fig 3.1 LCD display panel

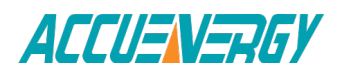

| No. | Display                                  | Meaning                | Description                                                                                                    |
|-----|------------------------------------------|------------------------|----------------------------------------------------------------------------------------------------|
| 1   | 8                                        | Data display           | Display metering data<br>V, I, P, PF, F, kWh etc.                                                                          |
| 2   |                                          | Load Nature            | Inductive or capacitive load                                                                                               |
| 3   |                                          | Icons of communication | No icon display: No<br>communication data<br>One display: Receiving data<br>Two display: Receiving and<br>transmiting data |
| 4   | <b>₀</b> _3                              | DI Status              | Switch 1-6: DI1-DI6                                                                                                    |
| 5   | KVA AHZVKV<br>MVA Kvar KW<br>Kwh Kvar MW | Unit                   | Indicate metering data unit                                                                                                |

There are four fine keys labeled as  $\triangleleft \triangleright$ , E, P and V/A. Use these four keys to read metering data and do parameter setting.

The description in the following is based on EV390 meter. Other type of meter may lack some functions.

### 3.2 Metering Data Reading

In normal condition, the EV/DV300 meter is in the state of display the metering data, such as Voltage, current and power etc. To read the metering data simply press the keys E, P, and V/A.

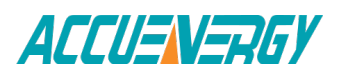

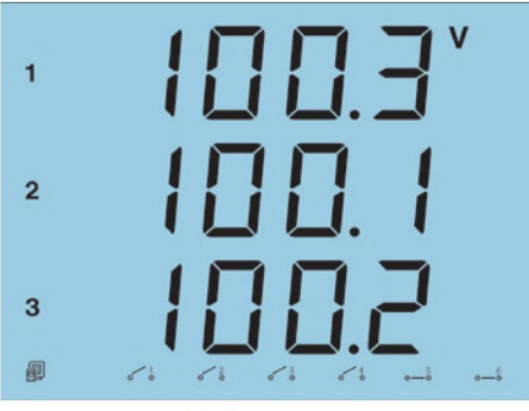

Fig 3.2 Voltage display

close. Press V/A key go to the second screen. Note: Communication and DI states display in each screen.

and DI4 open; DI5 and DI6 close.

Press V/A key, go to the third screen.

metering data area.

Press V/A to read voltage and current in the

The first screen: display U1, U2, U3 and Uavg as in Fig 3.2. U1=100.3V; U2=100.1V;

U3=100.2V; communication state normal; DI1, DI2, DI3 and DI4 open; DI5 and DI6

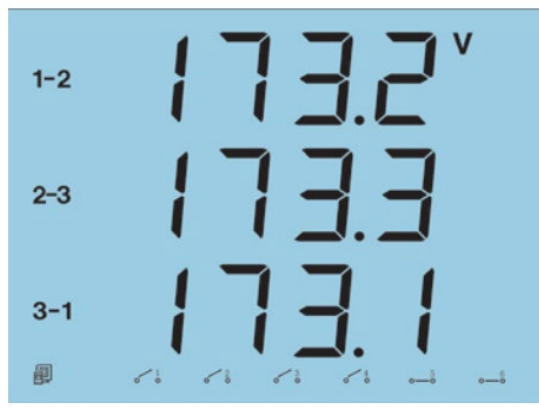

Fig 3.3 Line to line voltage

Fig 3.4 Three phase current

The Second screen: display line to line voltage U12, U23 and U31. As in Fig 3.3: U12=173.2V, U23=173.3V, U31=173.1V;

communication state normal; DI1, DI2, DI3

The third screen: display current of each phase I1, I2, I3. As in Fig 3.4, I1=2.498A, I2=2.499A, I3=2.491A, communication status normal; DI1, DI, DI3 and DI4 open; DI5 and DI6 close.

Press V/A, go to the forth screen.

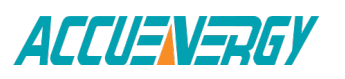

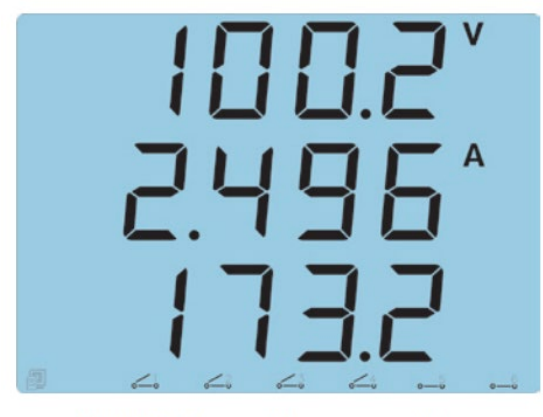

Fig 3.5 Uavg, ULavg and lavg

The forth screen: display average phase voltage, line voltage and current of 3 phase, Uavg, Ulavg, and Iavg. As in Fig 3.5: Uavg=100.2V, Iavg=2.496A, Ulavg=173.2V; communication status normal; DI1, DI2, DI3 and DI4 open; DI5 and DI6 close. Press V/A key, go to back to the first screen.

Press P key: display power, frequency, power factor in metering data area.

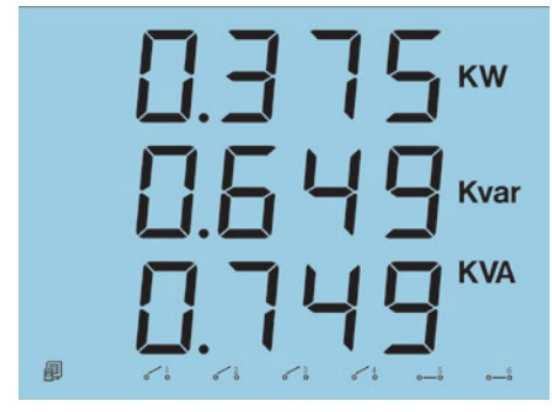

Fig 3.6 P, Q and S

The first screen: display real power P, reactive power Q and apparent power S. As in Fig 3.6: P=0.375kW, Q=0.649kVar, S=0.749kVA; communication status normal; DI1, DI2, DI3 and DI4 open; DI5 and DI6 close.

Press P key, go to the second screen.

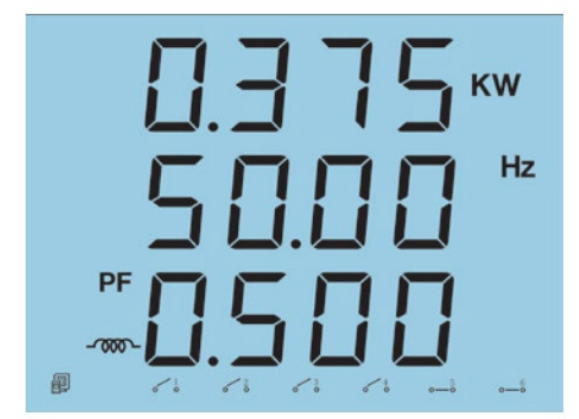

Fig 3.7 P, F and PF

The second screen: display real power P, frequency F and power factor PF. As in Fig 3.7: P=0.375kW, F=50.00Hz, PF=0.500; inductive load; communication status normal; DI1, DI2, DI3 and DI4 open; DI5 and DI6 close.

Press P key, go back to the first screen.

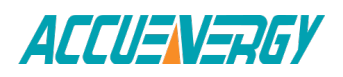

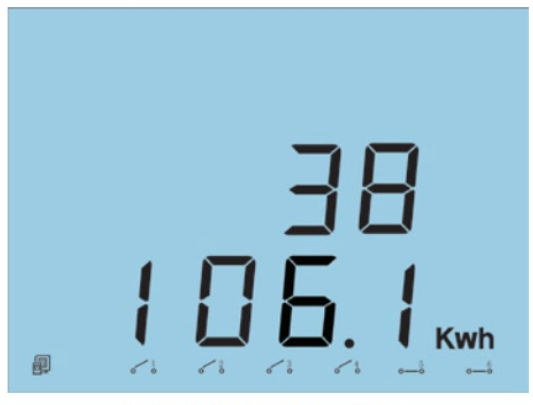

Fig 3.8 Energy kWh

Press E key: display real energy and reactive energy in metering area.

The first screen: display real energy. As in Fig 3.8: Ep=38106.1kWh. Max energy counter is 999999999.9kWh, it will go to 0 if the counter is over that value. The first line is the highest bits while the third line is the lowest bits of energy counter.

Press E key, go to the second screen.

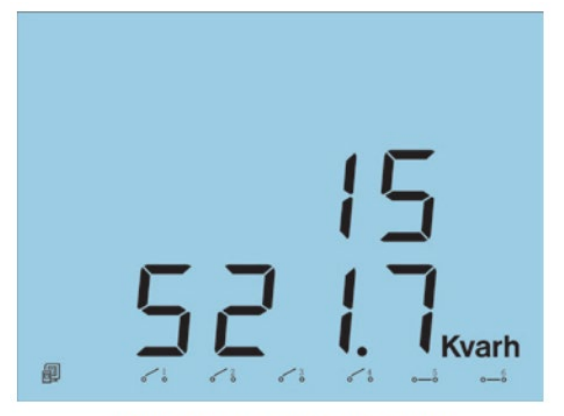

Fig 3.9 Reactive Energy

The second screen: display reactive energy Eq. As in Fig 3.9: Eq=15521.7kVarh. Max reactive energy counter is 99999999.9 kVarh, it will go to 0 if the counter is over that value. The first line is the highest bits while the third line is the lowest bits of reactive energy counter.

Press E key, go back to the first screen.

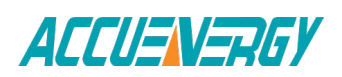

### 3.3 Meter Parameter Setting

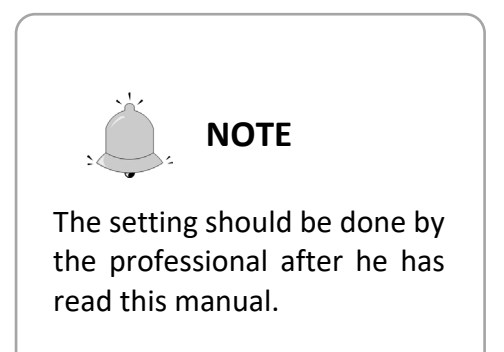

Under the data display mode, press and V/A keys simultaneously, get into the meter parameter setting mode.

In the meter parameter setting mode, press key to move cursor. Right move one digit each time.

Press E key for increasing and press P key for decreasing.

Press V/A key once for acknowledgment and press V/A key again going to the next setting page. Press and V/A keys simultaneously to exit in any setting mode page.

Fig 3.10 Comm address

Press  $\triangleleft \triangleright$  and V/A keys simultaneously, go into the parameter setting mode.

The first display page is communication address. As in Fig 3.10, the address is 17. Then after 3 Seconds, the display will automatically go to the access code page.

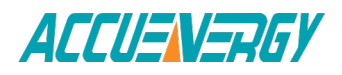

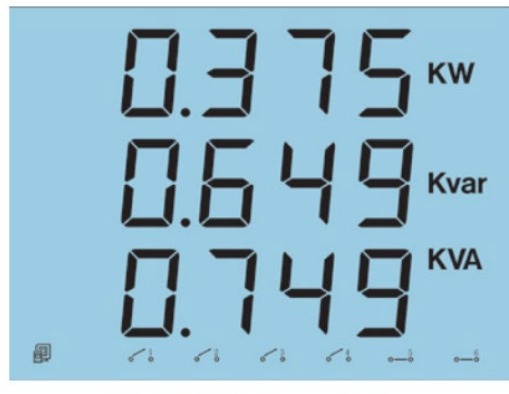

Fig 3.11 Access code

Access code is needed for going into the parameter setting mode. Only the person who knows the access code can do the parameter setting. The access code is 4 digits decimal number. It is from 0000 to 9999. The factory default is 0000. After key in the right access code, press V/A to go to the first parameter setting page, otherwise go back to the metering data display page.

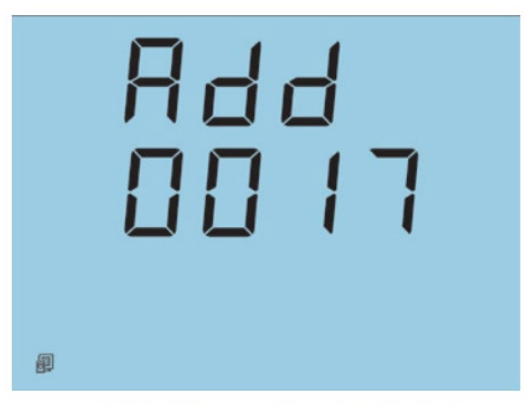

Fig 3.12 Comm Address Setting

The first screen: Setting address for communication purpose in this page. It is any digit number from 1 to 255. As in Fig 3.12, the address is 17. Changing method is simple, press key to move cursor to the digit need to change and press E key for increasing or P key for decreasing. Then press V/A key for acknowledgment and go to the next setting page.

**Note:** Each meter on the same RS485 net should has different address according to the Modbus-RTU protocol.

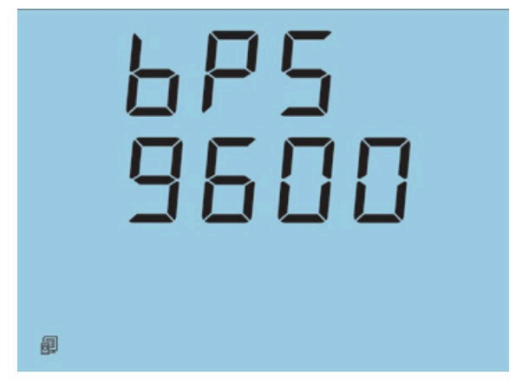

Fig 3.13 Comm Baud rate Setting

The second screen: Baud rate setting page.

The communication protocol Modbus. RTU in meter is based on asynchronous mode: 8 data bit, no parity, 1 start bit and 1 stop bit. Baud rate could be one of the five, 1200, 2400, 4800, 9600, 19200 bps. As in Fig 3.13, the baud rate is 9600 bps. Press E key to select one baud rate. Press V/A key, go to the next setting page.

**Note:** Please use the same baud rate in meters on the same communication net.

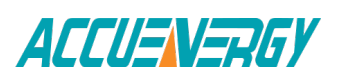

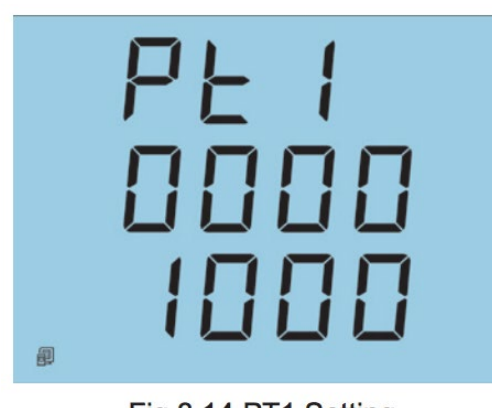

Fig 3.14 PT1 Setting

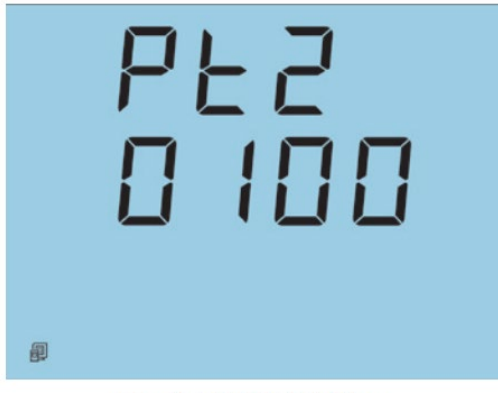

Fig 3.15 PT2 Setting

The third screen: PT primary rating voltage PT1 setting page.

PT1 value is an integer from 100 to 500,000. The unit is volt. As in Fig 3.14, PT1=1000V. Use key for moving cursor, E key for increasing and P key for decreasing. Press V/A key, go to the next page.

**Note:** If there is no PT used in power system, PTI and PT2 should be the same and equal to the rating voltage.

The forth screen: PT secondary setting page. PT2 value is an integer from 100 to 400. The unit is volt. As in Fig 3.1, PT2=100V. Use key for moving cursor, E key for increasing and P for decreasing. Press V/A key, go to the next page.

**Note:** If there is no PT used in power system, PTI and PT2 should be the same and equal to the rating voltage.

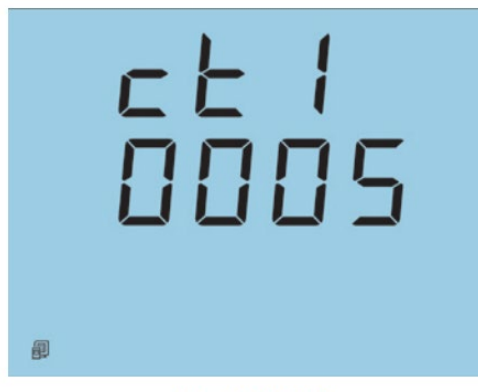

Fig 3.16 CT1

The fifth screen: CT primary setting page.

CT1 value is an integer from 5 to 10000. The unit is Amp. As in Fig 3.16, CT1=5A. Use key for moving cursor, E key for increasing and P key for decreasing.

Press V/A key, go to the next page.

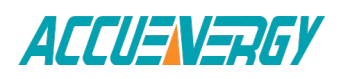

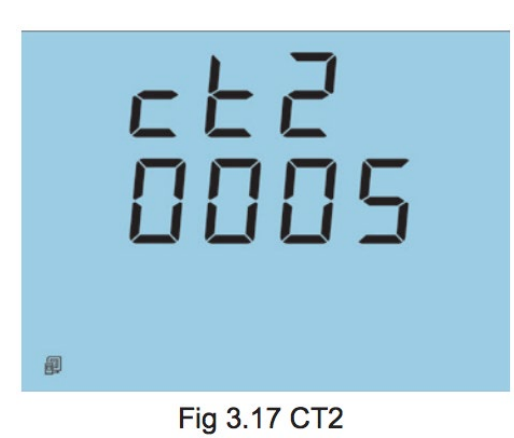

The sixth screen: CT secondary setting page. The default value of CT2 is 5A. 1A input is for option. As in Fig 3.17, CT2=5.

Press V/A key, go to the next setting page.

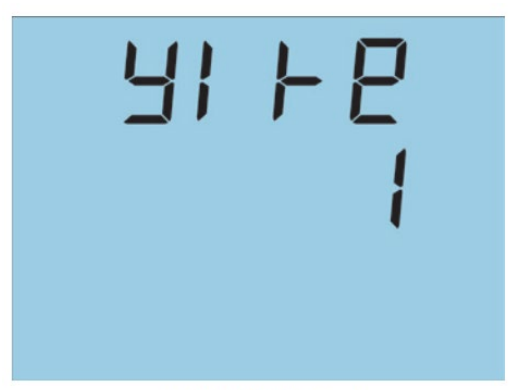

Fig3.18 Wiring type

The seventh screen: wiring setting page.

There are 3 kinds of wiring type in EV/DV300 meter, 3 phase 4 wire (0), 3 phase 3 wire direct connection (1), 3 phase 3 wire connection with 3CTs.

Press ⊲▷ and E key to change wiring Type. Press V/A key for acknowledge and go to the next setting page.

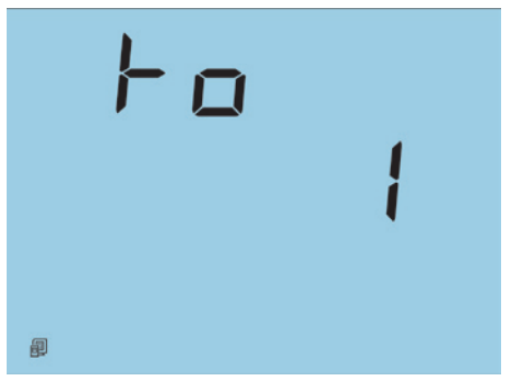

Fig 3.19 Relay output (RO)

The eighth screen: Relay output mode setting (this setting will be inoperative if Digital output is selected).

There are 2 working mode for the 2 relay outputs. One is Latching, the other is momentary. For the latching mode, the relay can be used as to output 2 status on or off. For the momentary mode, the output of the relay changes from off to on for a period of time Ton and then goes off. Ton=800ms. 0: latching, 1: momentary, 2: alarm. Use  $\triangleleft \triangleright$  and E key to change the relay output working mode.

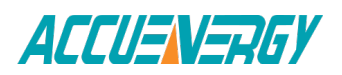

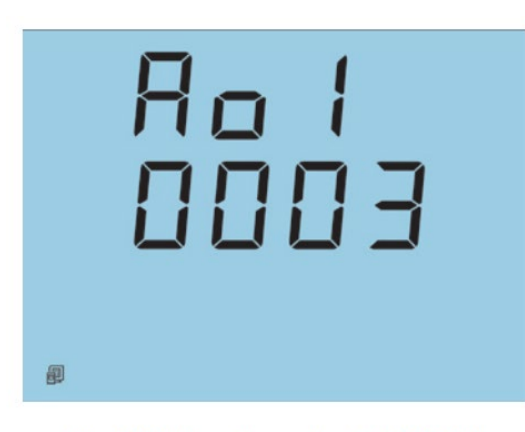

Fig 3.20 Analog output 1 (AO1)

When setting the relay output working as alarm output, the value should be set as 2.

Press V/A key, go to the next page.

The ninth screen: Analog output 1 (AO1) setting (this setting will be inoperative if PO is selected).

Analog output can be assigned to any one of 17 metering parameter, U1, U2, U3, U12, U23, U31, I1, I2, I3, Uavg, Ulavg, Iavg, P, Q, S, F and PF. The number is from 0 to 16 respectively. As

in Fig 3.20, the AO1 is assigned to U12. The number is 3.

The parameter table is displayed in Table 3-2.

#### Parameter table

| No.  | 0  | 1  | 2  | 3   | 4   | 5   | 6  | 7  | 8  | 9    | 10    | 11   | 12 | 13 | 14 | 15 | 16 |
|------|----|----|----|-----|-----|-----|----|----|----|------|-------|------|----|----|----|----|----|
| Data | U1 | U2 | U3 | U12 | U23 | U31 | 11 | 12 | 13 | Uavg | ULavg | lavg | Р  | Q  | S  | F  | PF |

Table 3-2 Parameter table

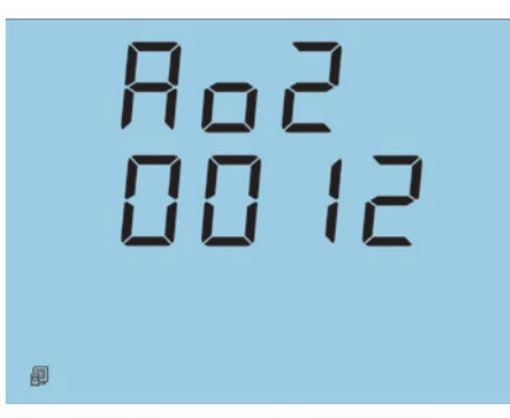

Fig 3.21 Analog output 2 (AO2)

The tenth screen: Analog output 2 (AO2) setting

Analog output can be assigned to any one of 17-metering parameter. The number is from 0 to 16 respectively. As in Fig 3.20, the AO2 is assigned to lavg. The number is 12. Parameter table 0 U1 No. Data 1 U2 2 U3 3 U12 4 U23 5 U31 6 I1 7 I2 8 I3 9 Uavg 10 ULavg 11 lavg 13 Q 14 S 12 P Table 3-2 Parameter table 15 F 16 PF

**Note:** The Analog output mode can be chosen when ordering from 1 of the 3, 4-20mA, 0-1mA, 0-5V

The relation between metering parameter and output is illustrated in Fig 3.22, 3.23, 3.24.

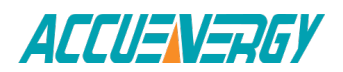

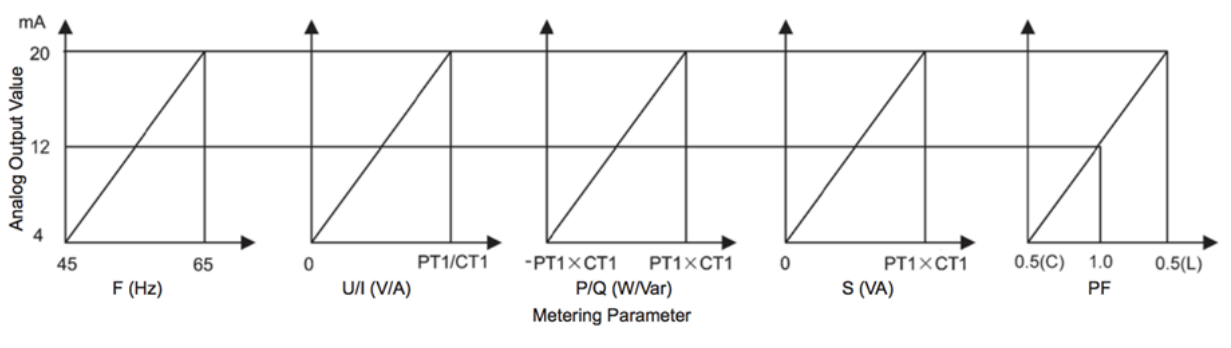

Fig 3.22 4-20mA output

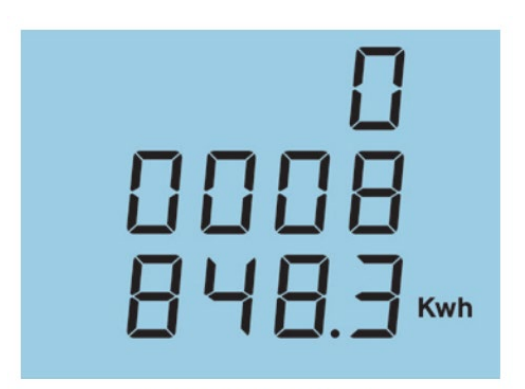

Fig 3.25 Real energy

The eleventh screen: real energy presetting page. Use  $\triangleleft \triangleright$ , E and P key to preset the value of energy. As in Fig 3.25, the energy value is 8848.3kWh.

Press V/A to acknowledge and go to the next setting page.

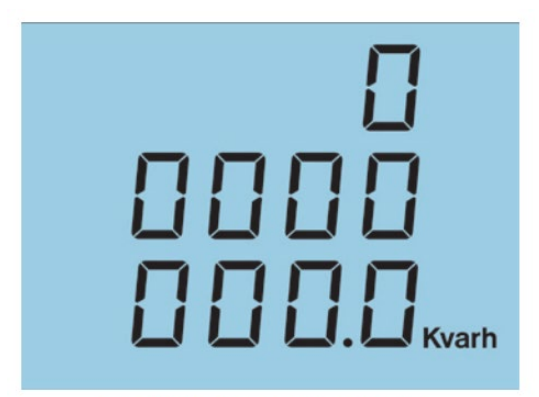

Fig 3.26 Reactive Energy

The twelfth screen is reactive energy setting page. Use  $\triangleleft \triangleright$ , E and P key to preset the energy value. As in Fig 3.26, the reactive energy is 0.0 Kvarh.

Press V/A key to acknowledge.

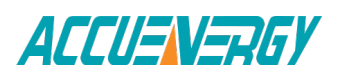

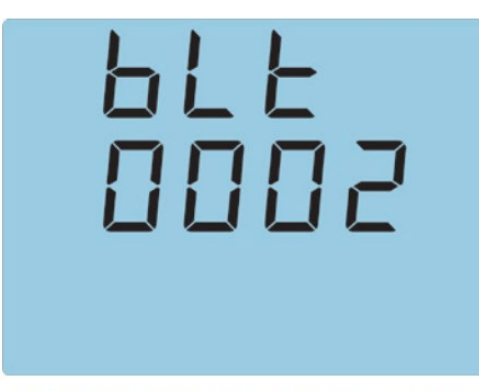

Fig 3.27 LCD back light time setting

The thirteenth screen is LCD back light time setting page. To reduce power consumption and increase the duration of the device, the backlight will turn off automatically if there is no key pressed down within a time interval, when any key is pressed down at any time, it will turn on immediately. The time interval can be set from 0 to 120 (minutes), when it is set to 0, the backlight will be always on. And the default is 2.

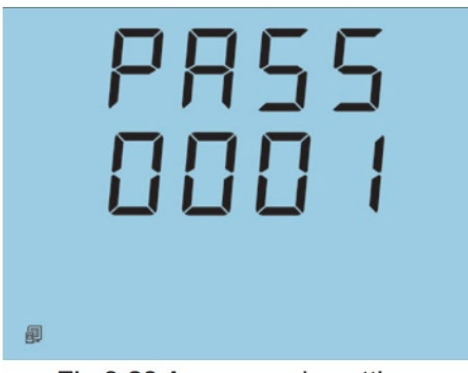

Fig 3.28 Access code setting

The fourteenth screen: access code setting page.

This is the last setting page. The access code is set in this page. As in Fig 3.28, the access code is 0001. Press V/A key, go back to the first page.

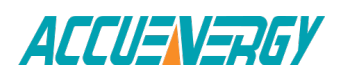

All the parameter is set till now. Press  $\triangleleft \triangleright$  and V/A key simultaneously, exit setting mode and back to the metering data display page.

The setting page may be different depending on the meter type. Please confirm the meter type before doing the parameter setting.

**Note:** Press key in the value inside the range of parameter define in Table 3.3. The parameter will return to default value if key in over range value.

| Parameter       | Range                                   | Default |
|-----------------|-----------------------------------------|---------|
| Access code     | 0~9999                                  | 0       |
| Address         | 1~255                                   | 1       |
| Baud rate       | Baud rate 1200, 2400, 4800, 9600, 19200 |         |
| PT1             | 100~500000                              | 400     |
| PT2             | 100~400                                 | 400     |
| CT1             | 5~9999                                  | 5       |
| CT2             | 5 (1 for option)                        | 5       |
| RO              | 0~1                                     | 0       |
| AO1             | 0~16                                    | 0       |
| AO2             | 0~16                                    | 0       |
| Real energy     | 0~9999999.9                             | 0       |
| Reactive energy | 0~99999999.9                            | 0       |

Table 3.3 Range and default value of parameter

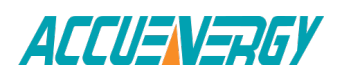

EV/DV300 Series Power Meter

**Chapter 4: Communications** 

**4.1 Introducing Modbus Protocol** 

4.2 Format of Communication

4.5 Data Address Table

### **Chapter 4: Communications**

### 4.1 Modbus Protocol Introduction

The Modbus RTU protocol is used for communication in EV300 series meter. The data format and error check field are defined in Modbus protocol. The half-duplex query and respond mode is adopted in Modbus protocol. There is only one master device in the communication net. The others are slave devices waiting for the query of the master.

#### 1. Transmission mode

The transmission mode defines the data structure within a frame and the rules used to transmit data. The mode is defined in the following table that is compatible with Modbus RTU mode.

| Coding System  | 8-bit binary                    |
|----------------|---------------------------------|
| Start bit      | 1                               |
| Data bits      | 8                               |
| Parity         | NO parity                       |
| Stop bit       | 1 bit                           |
| Error checking | CRC (Cyclical Redundancy Check) |
|                |                                 |

#### 2. Protocol

#### 2.1 Frame

The message frame should contain four parts, address of the slave device, function code define action of slave device, data of action and error check field.

#### Table 4.1 Data Frame

| Address | Function | Data       | Check   |
|---------|----------|------------|---------|
| 8-Bits  | 8-Bits   | N x 8-Bits | 16-Bits |

#### 2.2 Address field

The address field of a message frame contains eight bits. Valid codes are in the range of 0-255 decimal. When a message is sent from a master to a slave device the function code field tells the slave what kind of action to perform.

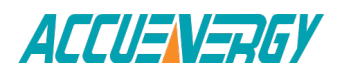

#### 2.3 Function code

The function code field of a message frame contains eight bits. Valid codes are in the range of 1-255 decimal. When a message is sent from a master to a slave device the function code tells the slave what kind of action to perform.

| Code | Meaning          | Action                                               |
|------|------------------|------------------------------------------------------|
| 01   | Read RO Status   | us Obtain current status of Relay Output (ON/OFF)    |
| 02   | Read DI Status   | Obtain current status of Digital Input (ON/OFF)      |
| 03   | Read data        | Obtain current binary value in one or more registers |
| 05   | Control RO       | Force Relay to a state of on or off (ON/OFF)         |
| 16   | Preset Registers | Place bin value into consecutive Mutiple-Register    |

#### Table 4.2 Function code

#### 2.4 Data Field

The data field of message send from a master to slave device or from slave to master contain additional information which the slave must use to take the action defined by the function code or the result of action.

#### 2.5 Error Check field

This field permits to check error during the data transmit process. A group of data transmit from one device to the other may get error as there exist noise in transmission line. The receiving device will not respond to the error message. The error check field is based on a Cyclical Redundancy Check (CRC16) method.

#### **3. Error Check**

Error checking field is based on a Cyclical Redundancy Check (CRC) method. The CRC field checks the contents of the entire message. It is applied regardless of any parity check method used for the individual characters of the message. The CRC field is two bytes, containing a 16-bit binary value. The CRC value is calculated by the transmitting device, which appends the CRC to the message.

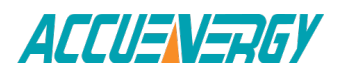

The receiving device recalculates a CRC during receipt of the message, and compares the calculated value to the actual value it received in the CRC field. If the two values are not equal, an error results.

The CRC is started by first pre-loading a 16-bit register to all 1's. Then a process begins of applying successive 8-bit bytes of the message to the current contents of the register. Only the eight bits of data in each character are used for generating the CRC. Start and stop bits, and the 51 EV/DV Series parity bit, do not apply to the CRC. During generation of the CRC, each 8-bit character is exclusive ORed with the register contents. Then the result is shifted in the direction of the least significant bit (LSB), with a zero filled into the most significant bit (MSB) position. The LSB is extracted and examined. If the LSB was a1, the register is then exclusive ORed with a preset, fixed value. If the LSB was a 0, no exclusive OR takes place. This process is repeated until eight shifts have been performed. After the last (eighth) shift, the next 8-bit byte is exclusive ORed with the register current value, and the process repeats for eight more shifts as described above. The final contents of the register, after all the bytes of the message have been applied, is the CRC value. When the CRC is appended to the message, the low-order byte is appended first, followed by the high-order byte.

### 4.2 Format of Communication

|      | Table 4.3 Frame example |                         |                         |                     |                     |             |             |  |  |  |  |
|------|-------------------------|-------------------------|-------------------------|---------------------|---------------------|-------------|-------------|--|--|--|--|
| Addr | Fun                     | Data<br>start reg<br>hi | Data<br>start reg<br>lo | Data #of<br>regs hi | Data #of<br>regs lo | CRC16<br>hi | CRC16<br>lo |  |  |  |  |
| 06H  | 03H                     | 00H                     | 00H                     | 00H                 | 21H                 | 84H         | 65H         |  |  |  |  |

Explanation of frame (Hex)

In Table 4.3, the meaning of each abbreviated word is,

| Addr:             | address of slave device                 |
|-------------------|-----------------------------------------|
| Fun:              | Function code                           |
| Data start reg hi | Start register address high (high byte) |
| Data start reg lo | Start register address high (low byte)  |
| Data #of reg hi   | Number of register (high byte)          |
| Data #of reg lo   | Number of register (low byte)           |
| CRC16 Hi:         | CRC (high byte)                         |
| CRC16 Lo:         | CRC (low byte)                          |

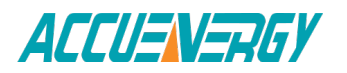

#### 1. Read Status of Relay (function code 01)

#### Query

Query message is sent from master to slave device. This function code is used to read status of Relay Output in slave device. (1=ON,0=OFF), There are 2 relays in the meter. The address of each relay is Relay1=0000H and Relay2=0001H.

| Addr | Fun | Data<br>start reg<br>hi | Data<br>start reg<br>lo | Data #of<br>regs hi | Data #of<br>regs lo | CRC16<br>hi | CRC16<br>lo |
|------|-----|-------------------------|-------------------------|---------------------|---------------------|-------------|-------------|
| 11H  | 01H | 00H                     | 00H                     | 00H                 | 02H                 | BFH         | 5BH         |

Table 4.4 Example of read RO status from slave No.17.

#### Response

Response frame message is from slave to master device. The frame includes address, function code, quantity of data byte, the data and CRC error checking. The data byte contains the information of status of 2 Relays. The last 2 bits tells the status of Relays. Relay 1 status relates to LSB and Relay 2 to next left bit of LSB. (status Off=0 and on=1)

Table 4.5 Example response of reading status of Relays.

| Addr | Fun | Byte Count | Data | CRC16<br>hi | CRC16<br>lo |
|------|-----|------------|------|-------------|-------------|
| 11H  | 01H | 01H        | 02H  | D4H         | 89H         |

The content of Data byte

#### Table 4.5 Read status of Relay1 and Relay2

| 0   | 0 | 0 | 0 | 0 | 0 | DO2 | DO1 |
|-----|---|---|---|---|---|-----|-----|
| 0   | 0 | 0 | 0 | 0 | 0 | 1   | 0   |
| MSB |   |   |   |   |   |     | LSB |

(Relay1 = OFF, Relay2=ON)

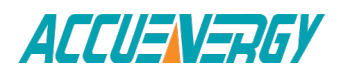

#### 2 Read status of Digital Input (function code 02)

#### Query

This function is used to read the status of DI ON/OFF (1=ON, 0=OFF). The frame message contains slave device address, function field, quantity of data characters, data characters and error checking. The address of DI status start from 0000H (DI1=0000H, DI2=0001H, DI3=0002H, DI4=0003H, DI5=0004H, DI6=0005H).

Table 4.6 Example of reading DI1 to DI4 status of slave device 17.

| Addr | Fun | DI start<br>addr hi | DI start<br>addr lo | Data<br>num hi | DI num<br>lo | CRC16<br>hi | CRC16<br>lo |
|------|-----|---------------------|---------------------|----------------|--------------|-------------|-------------|
| 11H  | 02H | 00H                 | 00H                 | 00Н            | 04H          | 7BH         | 59H         |

#### Response

The response of DI status query includes address, function code, data count, data and error check. All DI status relate to one byte. The DI1 to DI4 starts from the last bit of the byte (1=ON, 0=OFF). As in Table 4.7, DI1=ON, DI2=ON, DI3=OFF and DI4=OFF.

Table 4.7 Example of response to query of DI1 to DI4 status.

| Addr | Fun | Byte Count | Data | CRC16<br>hi | CRC16<br>lo |
|------|-----|------------|------|-------------|-------------|
| 11H  | 02H | 01H        | 03H  | E5H         | 49H         |

Data byte

Table 4.7 Response to query of DI1 to DI4

| 0   | 0 | 0  | 0         | DI4 | DI3 | DI2 | DI1 |
|-----|---|----|-----------|-----|-----|-----|-----|
| 0   | 0 | 0  | 0         | 0   | 0   | 1   | 1   |
| MSB |   | (5 | 1 0 0 5 5 |     |     |     | LSB |

(Relay1 = OFF, Relay2=ON)

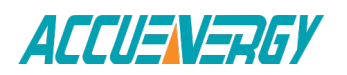

#### 3. Read Data (function code 03)

#### Query

This function code is used to read the metering data in meter. Table 4.8 Example of reading 3 metering data U1, U2 and U3. The register address is, U1: 0110H, U2: 011H and U3: 0112H.

| Addr | Fun | Data<br>start reg<br>hi | Data<br>start reg<br>lo | Data #of<br>regs hi | Data #of<br>regs lo | CRC16<br>hi | CRC16<br>lo |
|------|-----|-------------------------|-------------------------|---------------------|---------------------|-------------|-------------|
| 11H  | 03H | 01H                     | 10H                     | 00H                 | 03H                 | 07H         | 62H         |

Table 4.8 Query of Reading U1, U2 and U3

#### Response

The response includes Address of slave device, function code, data register start address, number of metering data and error check.

Table 4.9 Example of response of reading U1, U2 and U3 (U1=03E8H (100.0V), U2=03E7H(99.9V), U3=03E9H(100.1V)).

#### Table 4.9 Response of reading U1, U2 and U3

| Addr | Fun | Byte<br>count | Data1<br>hi | Data1<br>lo | Data2<br>hi | Data2<br>lo | Data3<br>hi | Data3<br>lo | CRC16<br>hi | CRC16<br>lo |
|------|-----|---------------|-------------|-------------|-------------|-------------|-------------|-------------|-------------|-------------|
| 11H  | 03H | 06H           | 03H         | E8H         | 03H         | E7H         | 03H         | E9H         | FDH         | 9CH         |

#### 4. Control Relay (function code 05)

#### Query

This message forces single Relay either ON or OFF. The start address of Relay is from 0000H. (Relay1= 0000H, Relay2=0001H).

The data value FF00H will set the Relay ON and the value 0000H will turn it OFF. All other values are illegal and will not affect that Relay.

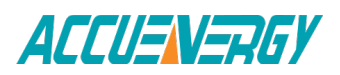

| Addr | Fun | DO addr<br>hi | DO addr<br>Io | Value hi | Value lo | CRC16<br>hi | CRC16<br>lo |
|------|-----|---------------|---------------|----------|----------|-------------|-------------|
| 11H  | 05H | 00H           | 00H           | FFH      | 00H      | 8EH         | AAH         |

#### Table 4.10 Control Relay query message

#### Response

The normal response to the request is to retransmit back the message received after the Relay status has been altered.

| Table 4.11 | Response of | control | Relay query |
|------------|-------------|---------|-------------|
|------------|-------------|---------|-------------|

| Addr | Fun | DO addr<br>hi | DO addr<br>Io | Value hi | Value lo | CRC16<br>hi | CRC16<br>lo |
|------|-----|---------------|---------------|----------|----------|-------------|-------------|
| 11H  | 05H | 00H           | 00H           | FFH      | 00H      | 8EH         | AAH         |

#### 5. Pre-set Multi-register (function code 05)

#### Query

Function code 16 can be used to modify the contents of multi-register. Any meter parameter or energy data can be pre-set into its register.

Table 4.11 Example pre-setting energy data of slave device to 17807783.3kWh. As real energy data = energy data in registerX0.1kWh, the data preset into the register is 178077833. Its Hex value is 0A9D4089H. The register address is 010CH and 010DH, total 4 bytes.

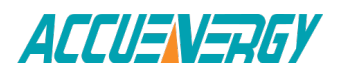

| Addr | Fun | Data start<br>reg hi | Data start<br>reg lo | Data #of<br>regs hi | Data #of<br>regs lo | Byte count<br>hi |
|------|-----|----------------------|----------------------|---------------------|---------------------|------------------|
| 11H  | 10H | 10H                  | 0CH                  | 00H                 | 02H                 | 04H              |

| Table | 4.12 | Preset | multi-re | egister |
|-------|------|--------|----------|---------|
| 10010 |      |        |          |         |

| Value hi | Value lo | Value hi | Value lo | CRC16<br>hi | CRC16<br>lo |
|----------|----------|----------|----------|-------------|-------------|
| 40H      | 89H      | 0AH      | 9DH      | A9H         | 89H         |

#### Response

The response message includes address of slave device, function code, data start register, data number and error checking.

| Table 4.13 | Preset i | multi-register |
|------------|----------|----------------|
|------------|----------|----------------|

| Addr | Fun | Data<br>start reg<br>hi | Data<br>start reg<br>lo | Data #of<br>regs hi | Data #of<br>regs lo | CRC16<br>hi | CRC16<br>lo |
|------|-----|-------------------------|-------------------------|---------------------|---------------------|-------------|-------------|
| 11H  | 10H | 01H                     | 0CH                     | 00H                 | 02H                 | 82H         | A7H         |

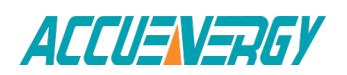

### 4.3 Data Address Table

#### **Basic metering data**

All the measuring data in this register area are stored in this register area and are read by using function code 03.

| Address                       |                    | Parameter             | Range               |      | Object<br>Type | Access |
|-------------------------------|--------------------|-----------------------|---------------------|------|----------------|--------|
| 0110H                         | Phase Vo           | ltage U1              | 0~65535             |      | Word           | R      |
| 0111H                         | Phase Vo           | ltage U2              | 0~65535             |      | Word           | R      |
| 0112H                         | Phase Vo           | ltage U3              | 0~65535             |      | Word           | R      |
| 0113H                         | Line Volt          | age U12               | 0~65535             |      | Word           | R      |
| 0114H                         | Line Volt          | age U23               | 0~65535             |      | Word           | R      |
| 0115H                         | Line Volt          | age U31               | 0~65535             |      | Word           | R      |
| 0116H                         | Current            | 11                    | 0~65535             |      | Word           | R      |
| 0117H                         | Current            | 12                    | 0~65535             |      | Word           | R      |
| 0118H                         | Current            | 13                    | 0~65535             |      | Word           | R      |
| 0119H                         | Average            | phase voltage Uavg    | 0~65535             |      | Word           | R      |
| 011AH                         | Average            | line voltage Ulavg    | 0~65535             |      | Word           | R      |
| 011BH                         | Average            | current lavg          | 0~65535             |      | Word           | R      |
| 011CH                         | Power              | Р                     | -32768~32767        |      | Integer        | R      |
| 011DH                         | Reactive           | Power Q               | -32768~32767        |      | Integer        | R      |
| 011EH                         | Apparen            | t Power S             | 0~65535             |      | Word           | R      |
| 011FH                         | Frequence          | cy F                  | 4400~6500           |      | Word           | R      |
| 0120H                         | Power fa           | ctor PF               | -1000~1000          |      | Integer        | R      |
| 0121H                         | Load nat           | ure RT                | 76/67/82 (L/C/R)    |      | Word           | R      |
| 0122H                         | Analog o           | utput 1 AO1           | 0~65535             |      | Word           | R      |
| 0123H                         | Analog o           | utput 2 AO2           | 0~65535             |      | Word           | R      |
| 0124H                         | Neutral o          | current In            | 0~65535             |      | Word           | R      |
| Energy                        | Data (read         | by using function cod | e 03, writing by us | sing | g function coo | de 16) |
| 010CH (Low 2<br>010DH (High   | 16 bit)<br>16 bit) | Energy Ep             | 0~9999999999        |      | Dword          | R/W    |
| 010EH (Low 1<br>010FH (High 1 | L6 bit)<br>16 bit) | Reactive energy Eq    | 0~999999999         |      | Dword          | R/W    |

Table 4.14 Metering data address table

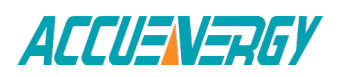

The relation between real value (Val\_r) and communication value (Val\_c)

| Parameter                 | Relation                              | Unit          |
|---------------------------|---------------------------------------|---------------|
| U1, U2, U3, Uavg U12 U23, | Val_r= Val_cX (PT1 / PT2) /10         | Volt          |
| U31, Ulavg                |                                       |               |
| 11, 12, 13, lavg, In      | Val_r = Val_c X(CT1/5) /1000          | Amp           |
| P, Q, S                   | Val_r = Val_c X (PT1 / PT2) X (CT1/5) | Watt, Var, VA |
| PF                        | Val_r = Val_c / 1000                  | NA            |
| F                         | Val_r = Val_c / 100                   | Hz            |
| Load nature RT            | ASCII L(4CH), C(43H), R(52H)          | NA            |
| Ep, Eq                    | Val_r = Val_c / 10                    | Kwh, Kvah     |
| A (4~20mA)                | Val_r = Val_c / 1000                  | mA            |

| Table 4.15 The relation | between real value an | d communication value |
|-------------------------|-----------------------|-----------------------|
|-------------------------|-----------------------|-----------------------|

#### Meter parameter area

The meter parameters are stored in this area. The register is read by using of function code 03 and write in function code 16.

| Address | Parameter                      | Access | Ran                                                                        | ge                                                                  | Туре   |
|---------|--------------------------------|--------|----------------------------------------------------------------------------|---------------------------------------------------------------------|--------|
| 0101H   | Access code                    | R/W    | 0~99                                                                       | 0~9999                                                              |        |
| 0102H   | Address                        | R/W    | 1~2                                                                        | 55                                                                  | Word   |
| 0103H   | Baud rate                      | R/W    | 1200, 2 400, 480                                                           | 0, 9600, 19200                                                      | Word   |
| 0104H   | PT1 (Low)                      | R/W    | 100~50                                                                     | 20000                                                               | Duverd |
| 0105H   | PT1 (High)                     | R/W    | 100-50                                                                     | 0000                                                                | Dword  |
| 0106H   | PT2                            | R/W    | 100~4                                                                      | 400                                                                 | Word   |
| 0107H   | CT1                            | R/W    | 5~99                                                                       | 999                                                                 | Word   |
| 0108H   | CT2                            | R/W    | 5                                                                          |                                                                     | Word   |
| 0109H   | Relay output<br>mode           | R/W    | 0-Latch, 1-Monmentary, 2-Alarm                                             |                                                                     | Word   |
| 010AH   | AO1 to parameter<br>assignment | R/W    | 0-U1<br>2-U3<br>4-U23<br>6-I1<br>8-I3<br>10-Ulavg<br>12-P<br>14-S<br>16-PF | 1-U2<br>3-U12<br>5-U31<br>7-I2<br>9-Uavg<br>11-Iavg<br>13-Q<br>15-F | Word   |
| 010BH   | AO2 to parameter               | R/W    | Same as AO1                                                                |                                                                     | Word   |
| 0130H   | LCD Back Light<br>Time         | R/W    | 0~120                                                                      |                                                                     | Word   |

#### Table 4.16 parameter register address table

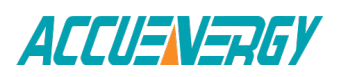

#### Alarm data

Alarm related parameter and data store in this area. Function code 03 and 16 are used to read and write data respectively.

| Address | Parameters        | Access | Range                                          | Data Type |
|---------|-------------------|--------|------------------------------------------------|-----------|
|         | Wiring mode       |        | 0~3 phase 4 wire,1~3 phase 3                   | Integer   |
| 02004   |                   | D/\\/  | wire Integer direct connection,                |           |
| 0200H   | K/ VV             |        | 2~3 phase 3 wire connection with               |           |
|         |                   |        | 3PTs                                           |           |
| 0201H   | Alarm parameter   | R/W    | 0~18                                           | Integer   |
| 0202H   | Alarm limit value | R/W    | -32768~32767                                   | Integer   |
| 0203H   | Alarm time        | R/W    | 0~255                                          | Integer   |
| 0204H   | Inequation Sign   | R/W    | 0: <limit 1:="" value,=""> limit value</limit> | Integer   |
| 0205H   | Alarm ralate RO   | R/W    | 0-RO1, 1-RO2, 2-RO1 and RO2                    | Integer   |

| Table 4.17 Alarm param | eter and data |
|------------------------|---------------|
|------------------------|---------------|

#### Digital Input (DI)

The Digital Input status are read in this area. Function code 02 is used to read the register

| Address | Parameters | Range           | Data Type | Access |
|---------|------------|-----------------|-----------|--------|
| 0000H   | DI1        | 1 = ON, 0 = OFF | Bit       | R/W    |
| 0001H   | DI2        | 1 = ON, 0 = OFF | Bit       | R/W    |
| 0002H   | DI3        | 1 = ON, 0 = OFF | Bit       | R/W    |
| 0003H   | DI4        | 1 = ON, 0 = OFF | Bit       | R/W    |
| 0004H   | DI5        | 1 = ON, 0 = OFF | Bit       | R/W    |
| 0005H   | DI6        | 1 = ON, 0 = OFF | Bit       | R/W    |

#### Table 4.18 Digital input status

#### **Relay status**

The relay status register are in this area. Function code 01 and 05 are used to read the register and force the relay.

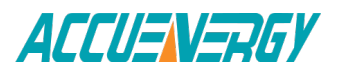

| Address | Parameters | Range           | Data Type | Access |
|---------|------------|-----------------|-----------|--------|
| 0000H   | Relay 1    | 1 = ON, 0 = OFF | Bit       | R/W    |
| 0001H   | Relay 2    | 1 = ON, 0 = OFF | Bit       | R/W    |

#### Table 4.19 Relay output address table

#### Note:

- 1. Object type: Bit-binary bit, Word-unsigned integer of 16 bit, Integer-Sign integer of 16 bit, Dwordunsigned integer of 32 bit
- 2. Type of Access: R-Read only, Digital input Relay statue and Data are read by using of function code 02, 01 and 03 respectively. R/W-Read and Write, Data is written by using function code 16 and control command is written by using function code 05. Writing to read only field is forbidden.
- 3. Energy data is represented in 32 bit. Both high 16 bit and low 16 bit have successive address alone. The high 16 bit data should be multiplied by 65536 and plus low 16 bit data to get the energy data in master software. The unit is 0.1kwh or 0.1kvarh. It will be clear to zero and start again when energy data accumulate to 1x109 kWh (kVarh). The energy register can be cleared or preset over communication.

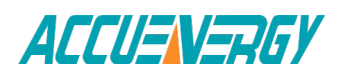

EV/DV300 Series Power Meter

## Appendix

# Appendix A Technical Data and Specifications

## **Appendix B Ordering Information**

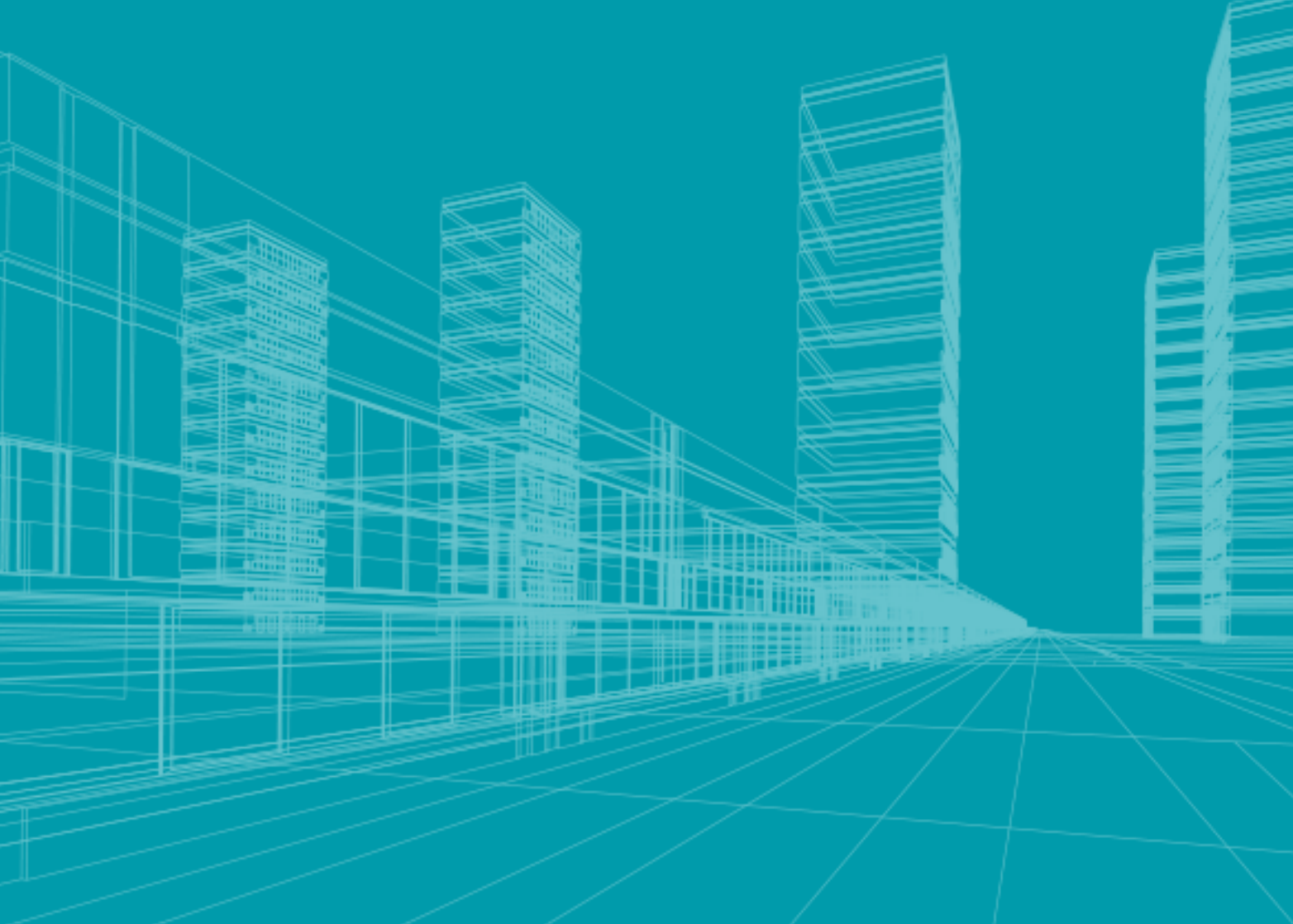

## Appendix

### Appendix A Technical Data and Specification

### Input ratings

| Voltage Input         |       |                                                      |
|-----------------------|-------|------------------------------------------------------|
| Voltage rating        | -100V | 100Vac nominal F.S.input,Vln with 20% overrange      |
|                       |       | 100Vac nominal F.S.input,Vll with 20% overrange      |
|                       | -400V | 400Vac nominal F.S.input, VIn with 20% overrange     |
|                       |       | 400Vac nominal F.S.input,VII with 20% overrange      |
| Frequency range       |       | 45~65Hz                                              |
| Overload              |       | 2 times for continue, 2500VAC/1sec (none recurrence) |
| Voltage range over PT |       | 500kV highest at primary side                        |
| PT burden             |       | <0.2VA                                               |
| Measuring             |       | True-RMS                                             |

| Current input         |             |                                                |
|-----------------------|-------------|------------------------------------------------|
| Current rating        | 5Amp        | 5Amp AC nominal F.S.input, with 20% over range |
|                       | 1Amp Option |                                                |
| Current range over CT |             | 10000A highest at primary side 9999A           |
| Overload              |             | 10A/continue, 100A/1sec (None recurrence)      |
| CT burden             |             | <0.5VA                                         |
| Measuring             |             | True-RMS                                       |

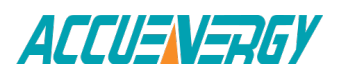

#### Accuracy

| Parameters       | Accuracy    | Resolution |
|------------------|-------------|------------|
| Voltage          | 0.5%        | 0.1%       |
| Current          | 0.5%        | 0.02%      |
| Power            | 1.0%        | 0.1%       |
| Reactive Power   | 1.0%        | 0.1%       |
| Apparent Power   | 1.0%        | 0.1%       |
| Power Factor     | 1.0%        | 0.1%       |
| Frequency        | 0.5%        | 0.01Hz     |
| Energy           | 1.0%        | 0.1kWh     |
| Reactive Energy  | 1.0%        | 0.1kvarh   |
| Drift with temp. | < 100ppm/°C |            |
| Stability        | 0.1%0 /year |            |

| Relay output (RO)   |                      |
|---------------------|----------------------|
| Output form         | Mechanical Contact   |
| Contact Resistance  | 100m ohm@1A, Initial |
| Max break voltage   | 250Vac, 30Vdc        |
| Max break current   | 5A                   |
| Max isolate voltage | 4000Vac rms          |

| Digital output (DO)  |               |
|----------------------|---------------|
| Output form          | Photo-MOS, NO |
| Optical Isolation    | 4000Vac rms   |
| Max Positive Voltage | 40Vdc         |
| Max Positive Current | 30mA          |
| Max Reverse Voltage  | 6Vdc          |

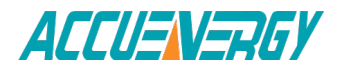

| Analog output (AO) |        |                                  |
|--------------------|--------|----------------------------------|
| Output Range       | 4~20mA |                                  |
| Resolution         | 12bit  |                                  |
| Max Load           | 4~20mA | Max load resistance: $500\Omega$ |

| 24Vdc power supply (PO) |           |
|-------------------------|-----------|
| Voltage Output range    | 24V(±10%) |
| Power Rating            | 2W        |
| Isolate Voltage         | 1000Vdc   |

| Standard      |                            |                     |
|---------------|----------------------------|---------------------|
| Measuring     | IEC 61036 Class1           | ANSI C12.16 Class10 |
| Environmental | IEC 60068-2                |                     |
| Safety        | IEC 61010                  |                     |
| EMC           | IEC 61000-4/2-3-4-5-6-8-11 |                     |
| Dimension     | DIN 43700                  |                     |

| 24Vdc power supply (PO) |                            |
|-------------------------|----------------------------|
| Dimension (mm)          | 96×96×60 (Cut OUT 92×92)   |
| Protection              | IP54 (Front), IP20 (Cover) |
| Weight (g)              | 500g                       |
| Temperature             | -25°C~+70°C                |
| Humidity                | 0~95% Non-condensing       |
| Power Supply            | 85~264Vac or 100V~280Vdc   |
| Power Consumption       | 2.5W                       |

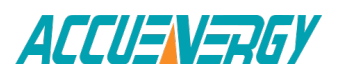

### **Appendix B Ordering Information**

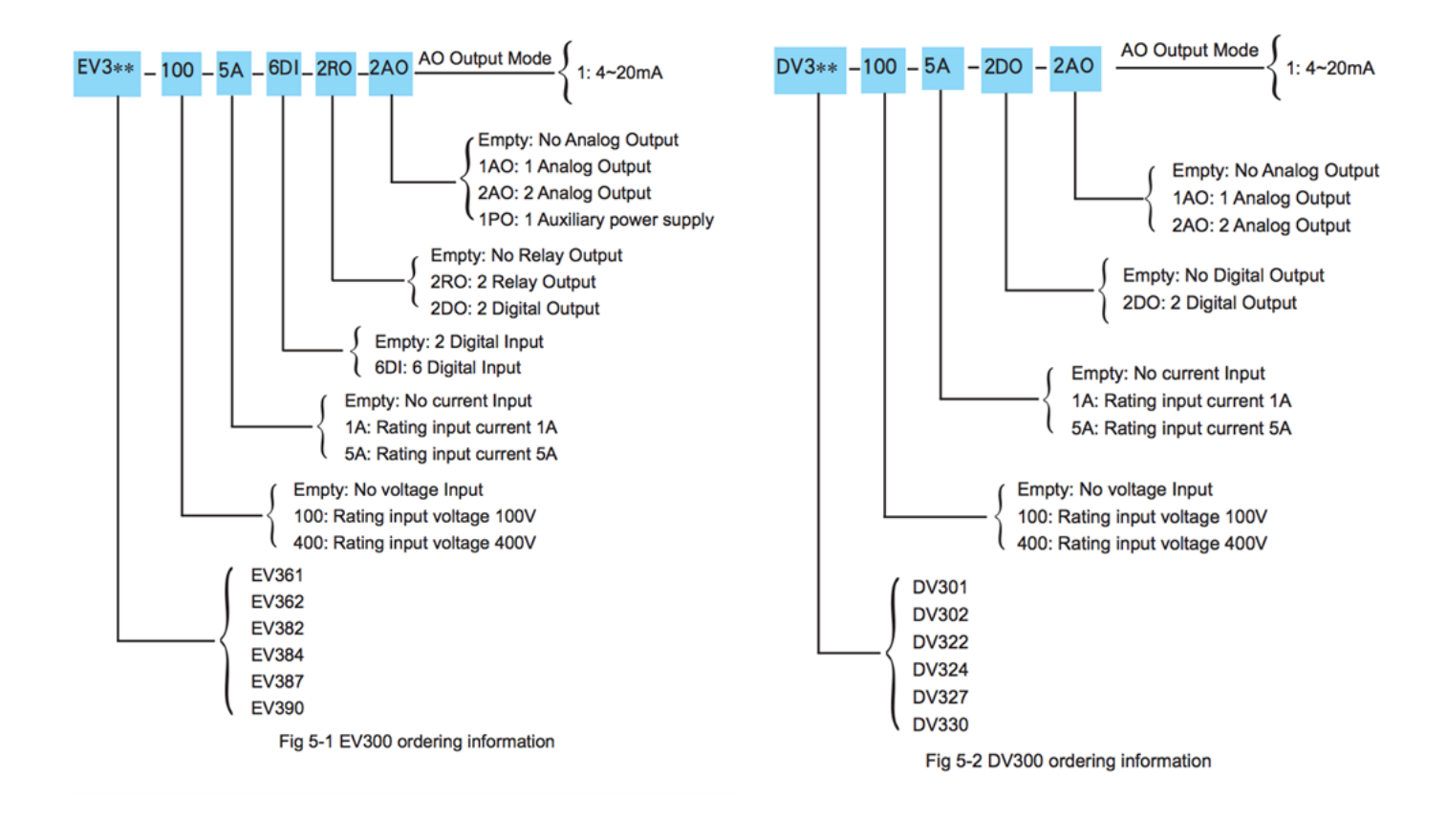

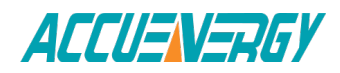

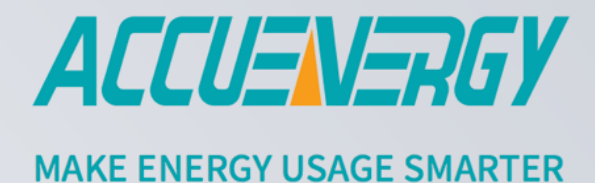

#### ACCUENERGY INC.

440 Comstock Road Toronto, ON M1L 2H6, Canada TF: 1-877-721-8908 INT: +1-416-497-4100 FAX: +1-416-497-4130 E: marketing@accuenergy.com

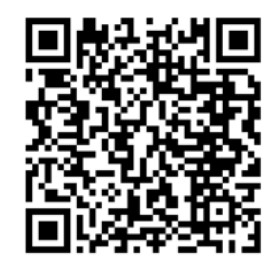